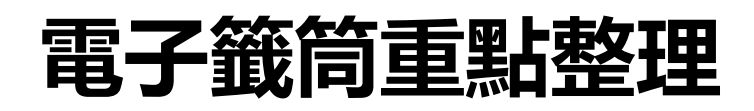

#### 內容

| 重點整理          | . 1                                                                                                    |
|---------------|----------------------------------------------------------------------------------------------------|
| 網站            | . 2                                                                                                    |
| 功能說明          | . 2                                                                                                    |
| Designer 畫面編排 | . 2                                                                                                    |
| 畫面            | . 2                                                                                                    |
| 新增元件、屬性設定     | . 3                                                                                                    |
| Blocks 程式設計   | . 3                                                                                                    |
| 變數宣告          | . 3                                                                                                    |
| 選擇斑級          | . 4                                                                                                    |
| 抽出學生          | . 4                                                                                                    |
| J             | <ul> <li>重點整理</li> <li>網站</li> <li>功能說明</li> <li>Designer 畫面編排</li> <li>畫面</li> <li>新增元件、屬性設定</li> <li>Blocks 程式設計</li> <li>變數宣告</li> <li>選擇斑級</li> <li>抽出學生</li> </ul> |

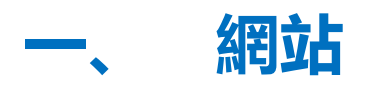

http://appinventor.mit.edu

## L、 功能說明

選擇完班級後,搖晃手機或按「抽籤」按鈕,可以抽出一位同學

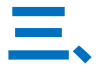

## Designer 畫面編排

#### A、 畫面

| Viewer                                                                                                | Components                                                      |
|----------------------------------------------------------------------------------------------------|-----------------------------------------------------------------|
| <ul> <li>Display hidden components in Viewer</li> <li>Check to see Preview on Tablet size.</li> </ul> | E Screen1                                                       |
| 電子籤筒                                                                                                  | <ul> <li>HorizontalArrangement1</li> <li>ListPicker1</li> </ul> |
| 選班級 抽籤 666學生名                                                                                         | ■ Button1<br>▲ Label1<br>④ AccelerometerSensor1<br>④ Sound1     |
| Non-visible components                                                                                |                                                                 |
| دواerometerSensor1 Sound1                                                                             |                                                                 |

#### B、 新增元件、屬性設定

| 面板             | 元件型態            | 元件名稱           | 屬性名                | 屬性值         | 說明         |
|----------------|-----------------|----------------|--------------------|-------------|------------|
|                |                 | Screen1        | AppName            | 電子籤筒        | App 顯示名    |
|                |                 |                | ScreenOrientation  | Landscape   |            |
|                |                 |                | Title              | 電子籤筒        | App 標題     |
| Layout         | HorizontalArran | HorizontalArra |                    |             |            |
|                | gement          | ngement1       |                    |             |            |
| User Interface | ListPicker      | ListPicker1    | ElementsFromString | 班級一,班級二     | 選取班級       |
|                |                 |                | FontSize           | 24          |            |
|                |                 |                | Width              | 48 percent  |            |
|                |                 |                | Text               | 選班級         |            |
|                |                 |                | Title              | 請選擇班級       |            |
| User Interface | Button          | Button1        | FontSize           | 24          |            |
|                |                 |                | Width              | 48 percent  |            |
|                |                 |                | Text               | 抽籤          |            |
|                |                 |                |                    |             |            |
| User Interface | Label           | Label1         | BackgroundColor    | 自己選         |            |
|                |                 |                | FontBold           |             |            |
|                |                 |                | FontSize           | 135         |            |
|                |                 |                | Height             | Fill parent |            |
|                |                 |                | Text               | 66 學生名      |            |
|                |                 |                | TextColor          | 自己選         |            |
| Sensors        | AccelerometerS  | Accelerometer  |                    |             | 感測 shaking |
|                | ensor           | Sensor1        |                    |             |            |
| Media          | Sound           | Sound1         |                    |             | 產生震動       |

## 四、 Blocks 程式設計

#### A、 變數宣告

| initialize global names1 to | list from csv row text 🏮 | " 01姓名一,02姓名二,03姓名三,04姓名四,05姓名五 " |
|-----------------------------|--------------------------|-----------------------------------|
| initialize global names2 to | list from csv row text   | " 01姓名六,02姓名七,03姓名八,04姓名九,05姓名十)" |
| initialize global names to  | create empty list        |                                   |

01 姓名一,02 姓名二,03 姓名三,04 姓名四,05 姓名五 01 姓名一,02 姓名二,03 姓名三,04 姓名四,05 姓名五

#### B、 選擇班級

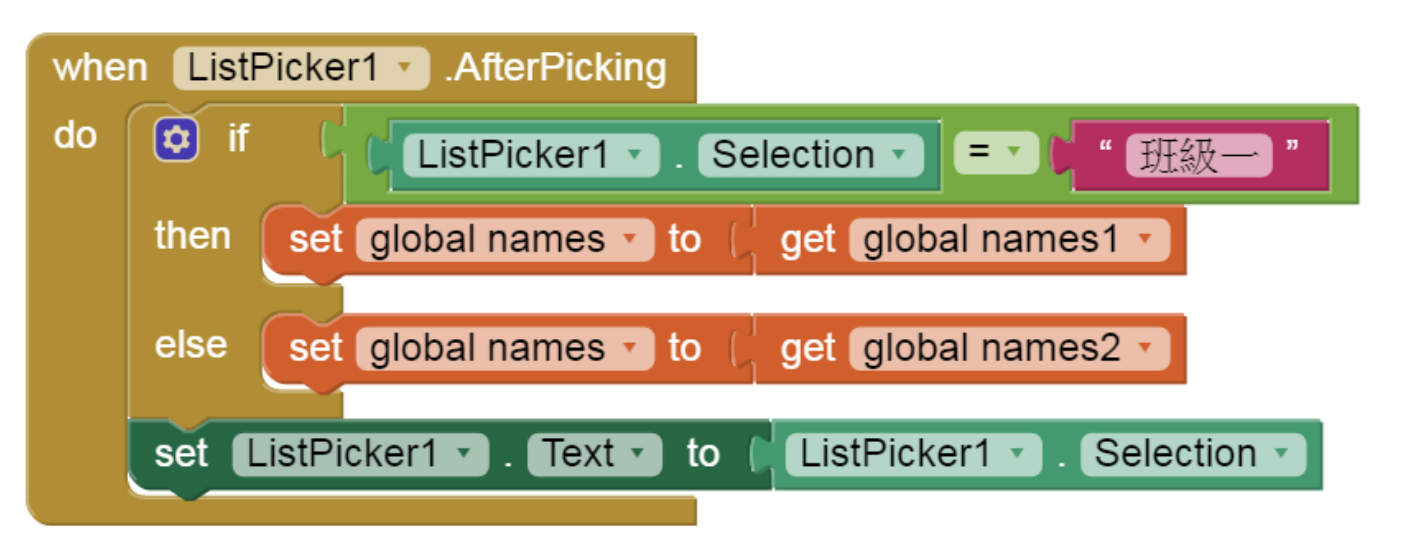

#### C、 抽出學生

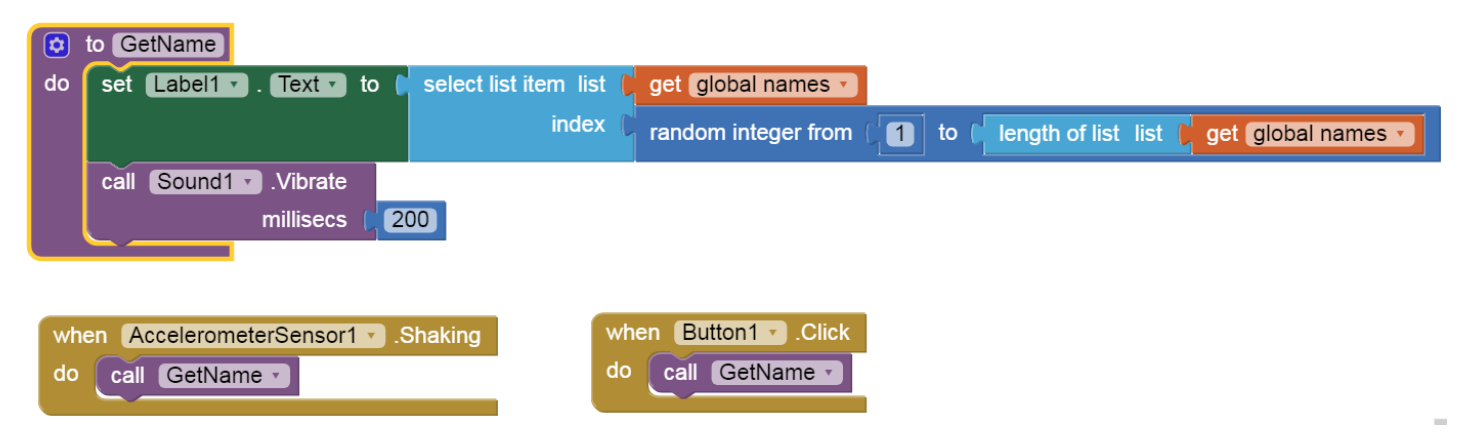

## LINE 團購重點整理

#### 內容

| LINE 團購重 | <b>重點整理</b>                       | 5 |
|----------|-----------------------------------|---|
| <u> </u> | 登入 LINE Developer                 |   |
| A١       | https://developers.line.biz/      |   |
| B١       | 使用 LINE 帳號登入                      |   |
| C١       | 新登入者輸入「Name」、「Email address」      |   |
| D١       | LINE Developers Agreement 打勾      |   |
| E١       | 按「Confirm」鈕                       |   |
| <u> </u> | 建立 provider                       |   |
| A١       | LINE Developers 樹狀結構              |   |
| B١       | 按「Create New Provider」鈕           |   |
| C١       | 輸入「Provider name 」                |   |
| D١       | 按「Confirm」鈕                       |   |
| E١       | 按「Create」鈕                        |   |
| <u> </u> | 建立 Channel                        |   |
| A١       | 在「Messaging API」按「Create Channel」 |   |
| B١       | 輸入「App name」(7 天內不能更改)            |   |

| C١  | App Description                                                                    | 15 |
|-----|------------------------------------------------------------------------------------|----|
| D١  | plan 選「Developer Trial」                                                            | 15 |
| E١  | 輸入「Category」、「Subcategory」、 「Email」、按「Confirm」鈕                                    | 15 |
| F١  | 按「同意」                                                                              | 16 |
| G、  | 最下面打兩個♥,按「Create」鈕                                                                 | 16 |
| Η、  | 點進去剛新增的 Channel                                                                    | 17 |
|     | 「Messaging settings/Channel access token(long-lived)」中按「Issue」鈕(不是 Channel secret) | 17 |
| ٦、  | 對話框再按一次「Issue」                                                                     | 17 |
| K١  | 「Use webhooks」「Webhook URL」程式寫好再來設定(有時候「Enable」 動作要多做幾次)                           | 17 |
| L١  | 「Auto-reply message」按「Edit」鈕改成 disable                                             | 18 |
| A١  | 「Greeting messages」中按「Set message」                                                 | 18 |
| 四、  | LINE Manager 部份                                                                    | 18 |
| A١  | 修改加入好友的歡迎訊息(歡迎加入區網便當!(happy))設定,按「儲存」鈕                                             | 18 |
| B١  | 按左邊選單的下面「建立圖文影音內容」                                                                 | 20 |
| C١  | 按右邊「新增」鈕                                                                           | 20 |
| D١  | 圖文選單功能設為「開啟」                                                                       | 21 |
| E١  | 設定「使用期間」                                                                           | 21 |
| F١  | 設定「標題」:區網便當                                                                        | 21 |
| G、  | 「選擇樣版」中選「以文字加圖標製作」                                                                 | 21 |
| Η、  | 選「標題 + 圖標 2」(4 格)                                                                  | 21 |
|     | 設定「圖標」、「標籤」、「連結」                                                                   | 21 |
| Ħ.، | 測試加 LINE BOT                                                                       | 22 |
| A١  | 回到 Line Developer,拿出手機掃描自己的 LINE bot                                               | 22 |
| 六、  | Google 試算表                                                                         | 22 |
| A١  | 下載 Google 試算表(下載)                                                                  | 22 |
| В丶  | 進入雲端硬碟                                                                             | 22 |
| C١  | 滑鼠右鍵建立副本                                                                           | 22 |
| D١  | 快按兩下開啟『區網便當副本』                                                                     | 23 |
| E١  | 複製試算表網址                                                                            | 23 |
| F١  | 點選工具/<>指令碼編輯器                                                                      | 23 |
| G、  | 將試算表網址貼至第7行兩單引號之間(程式不會自動存檔,記得存檔)                                                   | 23 |

| Η丶       | 回到 LINE Developers 複製 Channel access token 至第 5 行兩雙引號之間                        | 23     |
|----------|--------------------------------------------------------------------------------|--------|
| 七、       | LINE Notify                                                                    | 24     |
| A١       | https://notify-bot.line.me/zh_TW/                                              | 24     |
| B١       | 登入 LINE 帳號(LINE 帳號需綁定 Email)                                                   | 24     |
| C١       | 右上角帳號內點選「個人頁面」                                                                 | 24     |
| D١       | 按「發行權杖」鈕                                                                       | 24     |
| E١       | 輸入「權杖名稱」                                                                       | 25     |
| F١       | 選擇1對1聊天接收 LINE Notify 通知                                                       | 25     |
| G、       | 按「發行」鈕                                                                         | 25     |
| Η、       | 按「複製」鈕複製至第9行兩雙引號之間(離開頁面就無法再取得)(程式不會自動存檔<br>25                                  | ,記得存檔) |
| 八、       | Google Apps Script 設定                                                          | 26     |
| A١       | 發佈/部署為網路應用程式                                                                   | 26     |
| B١       | 「專案版本」每次都要選「新增」                                                                | 26     |
| C١       | 「具有應用程式存取權的使用者」都要選「任何人…」                                                       | 26     |
| D١       | 按「更新」鈕                                                                         | 26     |
| E١       | 在「需要授權」對話框按「核對權限」                                                              | 27     |
| F١       | 選取帳號                                                                           |        |
| G١       | 按「進階」                                                                          |        |
| Η丶       | 按『前往「便當訂購原始範例程式」(不安全)』                                                         |        |
| 1、       | 按「允許」鈕                                                                         | 29     |
| ١v       | 複製程式網址到 LINE Developers Channel 的 Webhook URL(刪掉前面的 https://)                  | 29     |
| K١       | 設定 Use webhooks 為「Enabled」 (有時要 Disable 再 Enable)                              | 30     |
| L١       | 測試「刪除最後一筆」、「查詢訂單」                                                              | 30     |
| 九、       | Notepad++                                                                      | 30     |
| A١       | https://notepad-plus-plus.org/repository/7.x/7.6.6/npp.7.6.6.Installer.x64.exe | 30     |
| $+\cdot$ | LIFF 程式                                                                        | 30     |
| A١       | 滑鼠右鍵「index.html」選「Notepad++」 開啟                                                | 30     |
| B١       | 將 Google Apps Script 程式網址複製至第 21 行 action="GAS 網址"                             |        |
| C١       | 存檔                                                                             |        |
| +- 、     | 「000webhost」                                                                   | 31     |

| A١    | 申請教學網站                                                                | 31 |
|-------|-----------------------------------------------------------------------|----|
| B١    | https://www.000webhost.com/                                           | 31 |
| C١    | 按右上角「Free Sign Up」                                                    | 31 |
| D١    | 三種註冊方法:FB、Gmail、網站                                                    | 31 |
| E١    | 使用 Gmail                                                              | 31 |
| F١    | 按「Get Started」 鈕                                                      | 31 |
| G、    | 選「Other」、「Beginer」                                                    | 31 |
| Η、    | 設定「Website Name」、密碼                                                   | 31 |
|       | 選最右邊「Upload own website」                                              | 31 |
| ٦v    | Folder name:liff01,按「CREATE」                                          | 31 |
| K١    | 進入「liff01」資料夾                                                         | 31 |
| L١    | 上傳 4 個檔案                                                              | 31 |
| M١    | 測試網站 https://自己的網站名稱.000webhostapp.com/liff01/index.html              | 31 |
| N١    | 複製這網址                                                                 | 32 |
| + = , | 設定 LIFF                                                               | 32 |
| A١    | 至 Channel                                                             | 32 |
| B١    | 選 LIFF                                                                | 32 |
| C١    | 按「Create a new LIFF App.」鈕                                            | 32 |
| D١    | 「Name」輸入「myLIFF」                                                      | 32 |
| E١    | 「Size」輸入「Compact」                                                     | 32 |
| F١    | 「EndPoint URL」輸入「https://自己的網站名稱.000webhostapp.com/liff01/index.html」 | 32 |
| G、    | 按「Confirm」鈕                                                           | 32 |
| Η、    | 複製 LIFF URL(line://app/xxxxx)至 LINE@ MANAGER「圖文選單」右下的按鈕的「網址」          | 32 |
| 十三、   | 更改 LIFF 程式                                                            | 34 |
| A١    | 複製資料夾                                                                 | 34 |
| B١    | 更改內容                                                                  | 34 |
| C١    | 改 Channel/LIFF 的「EndPoint URL」為新的網址                                   | 34 |
| 十四、   | 收費方式                                                                  | 34 |
| 十五、   | 更改菜單                                                                  | 34 |
| A١    | 改 GOOGLE 試算表                                                          | 34 |
| В丶    | 改 GAS 兩處                                                              | 34 |

| C١  | 改 LIFF index.html                             | 34 |
|-----|-----------------------------------------------|----|
| 十六、 | LINE Channel,GAS, Google 試算表, LINE Notify 關係圖 | 34 |

## 五、 登入 LINE Developer

#### A. <u>https://developers.line.biz/</u>

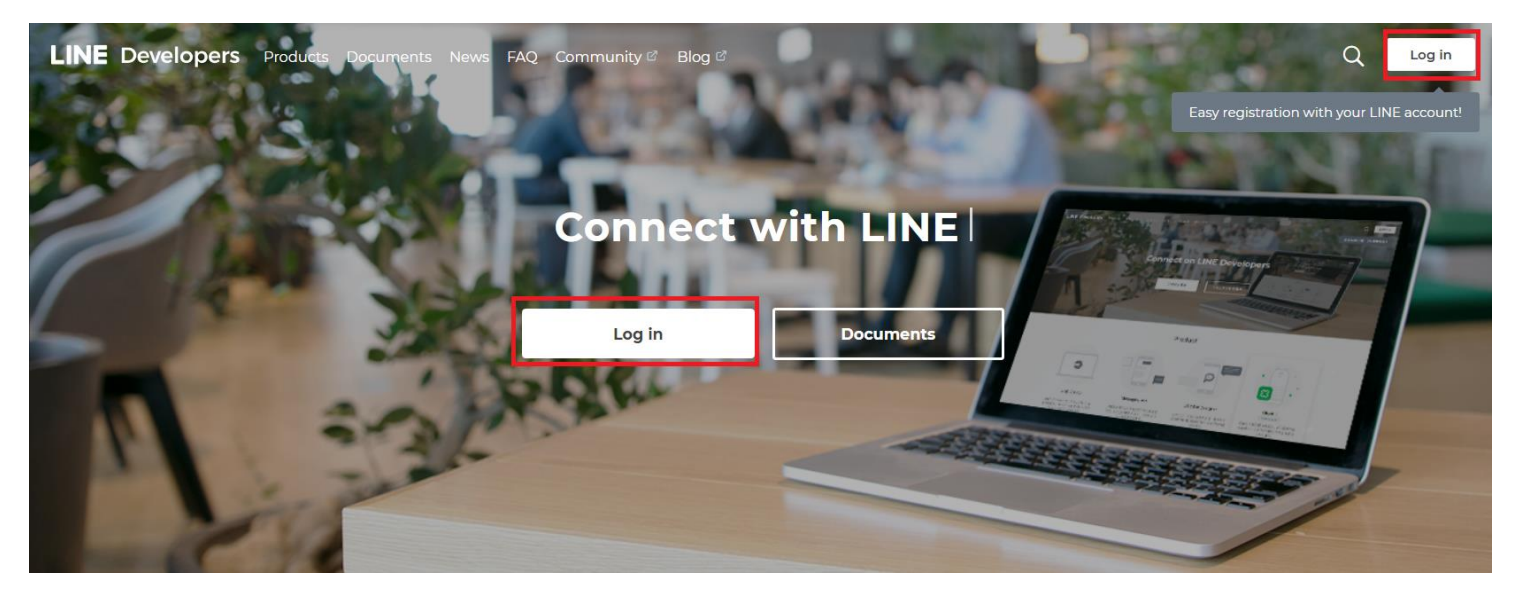

#### B、 使用 LINE 帳號登入

## LINE Business ID

使用LINE帳號登入

或

使用商用帳號登入

#### 建立帳號

使用LINE商用ID須遵從<u>服務條款</u>等規定,登入後即視為您同意相關 條款內容。

⑦ 關於LINE商用ID

繁體中文 ▼

Help 服務條款 © LINE Corporation

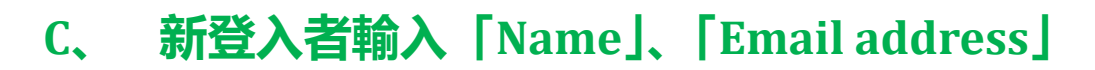

D、 LINE Developers Agreement 打勾

#### E、 按「Confirm」 鈕

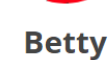

-

Confirm that the following information is correct and select Register. Developer information can be modified after registration.

| Nai                     | me 🕐        | Ma             | Name<br>x: 200 characters           |                              |                                 |                                 |                       |                             |    |   |     |
|-------------------------|-------------|----------------|-------------------------------------|------------------------------|---------------------------------|---------------------------------|-----------------------|-----------------------------|----|---|-----|
| Em                      | ail address | Ma             | example@line.r<br>x: 100 characters | ne                           |                                 |                                 |                       |                             |    |   |     |
|                         | LINE Deve   | elopers Agree  | ement: 🗗 I hav                      | ve read and agree to         | ) the LINE De                   | evelopers Agreem                | nent.                 |                             |    |   |     |
|                         |             |                |                                     |                              | C                               | onfirm                          |                       |                             |    |   |     |
| LINE Develo             | pers Produ  | icts Documents | News FAQ Com                        | munity 🔄 🛛 Blog 🖻            |                                 |                                 |                       |                             |    | ( | a 🦻 |
| Welcome<br>Betty        | ¢           | ~              | FirstP 🖌                            |                              |                                 |                                 |                       |                             |    |   | ••• |
| Providers               | *           |                |                                     |                              |                                 |                                 |                       |                             |    |   |     |
| Provider List<br>FirstP |             |                |                                     |                              | A provi<br>Next, let            | der has been<br>'s create a ne  | created!<br>ew channe | I                           |    |   |     |
| Tools                   |             |                |                                     | Plea                         | se select a <mark>ch</mark> anr | el from the following a         | nd create a new ch    | annel.                      |    |   |     |
| Support                 |             |                |                                     |                              |                                 |                                 |                       |                             |    |   |     |
|                         |             |                |                                     | c                            | •                               |                                 |                       | •                           | •  |   |     |
|                         |             |                |                                     | LINE Login<br>Create Channel |                                 | Messaging API<br>Create Channel | •                     | Clova Skill<br>Create Chann | el |   |     |

## 六、 建立 provider

#### A、 LINE Developers 樹狀結構

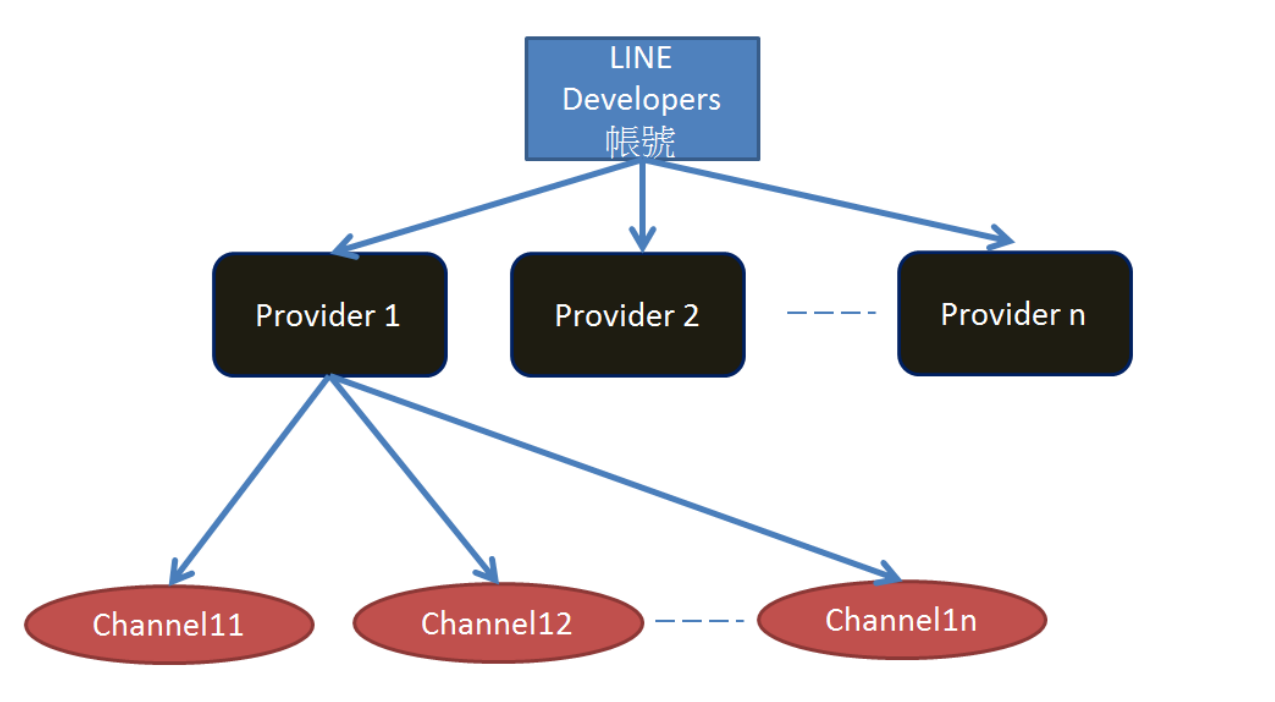

#### B、 按「Create New Provider」 鈕

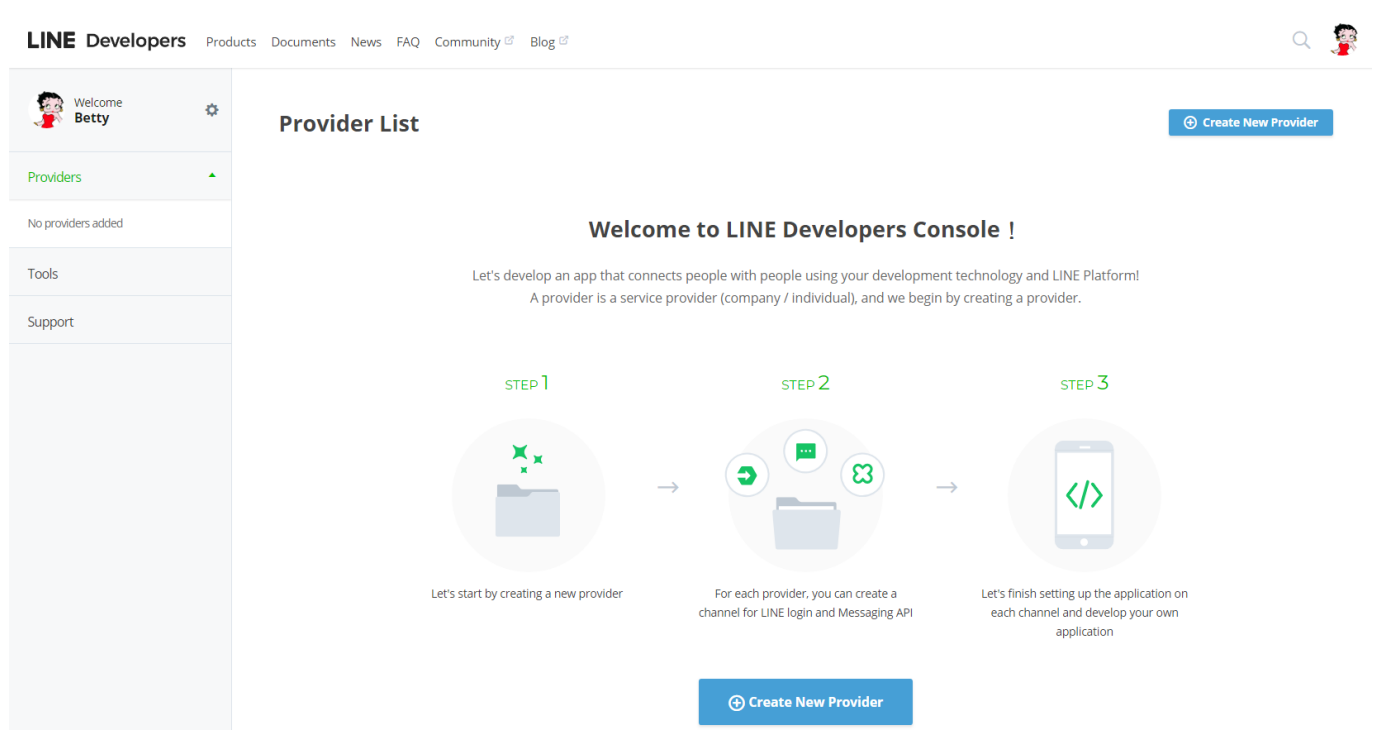

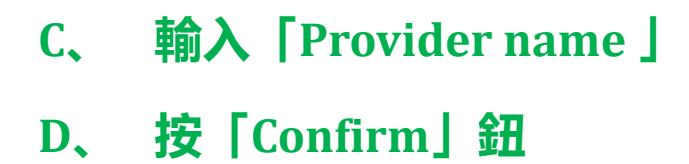

# LINE Developers Products Documents News FAQ Community Blog C Providers Providers No providers added Tools Support Provider name of provider Enter name of provider Tenter of provider Tenter of provider Max: 100 characters () () <p

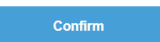

#### E、 按「Create」 鈕

| LINE Develop       | ers Produc | cts Documents News FAQ Community 🕫 Blog 🕫                               | Q 🦉 |
|--------------------|------------|-------------------------------------------------------------------------|-----|
| Welcome<br>Betty   | ٥          | Create new provider                                                     |     |
| Providers          | •          | Enter channel information Confirm Done                                  |     |
| No providers added |            | Enter name of novider                                                   |     |
| Tools              |            | The provider is the entity (individual or company) that offers the app. |     |
| Support            |            | Provider name                                                           |     |
|                    |            | FirstP                                                                  |     |
|                    |            |                                                                         |     |
|                    |            |                                                                         |     |
|                    |            | Edit Create                                                             |     |

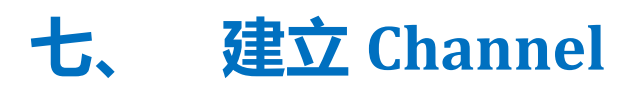

#### A、 在「Messaging API」按「Create Channel」

| Welcome       |                                                   |                              |                                                    |              |      |
|---------------|---------------------------------------------------|------------------------------|----------------------------------------------------|--------------|------|
| Betty         | ¢<br>← Firstl                                     | <b>D</b>                     |                                                    |              |      |
| Providers     | ÷.                                                |                              |                                                    |              |      |
| Provider List |                                                   |                              | A provider has been create                         | ed!          |      |
| FirstP        |                                                   | Ν                            | lext, let's create a new cha                       | nnel         |      |
| Tools         |                                                   | Please                       | select a channel from the following and create a n | new channel. |      |
| Support       |                                                   |                              |                                                    |              |      |
|               |                                                   | LINE Login<br>Create Channel | Messaging API<br>Create Channel                    | Clova Skill  |      |
|               | Messaging API Create new ch Enter channel informa | annel                        | Confirm                                            |              | Done |
|               |                                                   |                              |                                                    |              |      |
| Enter infor   | mation for the Messagi                            | ng API                       |                                                    |              |      |
| Enter infor   | mation for the Messagi<br>d <b>Provider</b> chalk | ng API                       |                                                    |              |      |
| Enter infor   | mation for the Messagi<br>d <b>Provider</b> chalk | ng API                       |                                                    |              |      |

#### B、 輸入 [App name] (7 天内不能更改)

C. App Description

#### D、 plan 選 [Developer Trial]

#### App name

| 區網美食V3                                   |                                                |
|------------------------------------------|------------------------------------------------|
| Max: 20 characters<br>Note: The app name | cannot be changed for <mark>seven days.</mark> |
| App description                          |                                                |
| 區網研習測試用                                  |                                                |
| Max: 500 characters                      |                                                |

#### Plan

| Developer Trial                                                                                                    |
|----------------------------------------------------------------------------------------------------|
| A trial plan which lets you create a bot that can send push messages and have up to 50 friends.<br>Note: You cannot upgrade or buy a premium ID for a Developer Trial plan. |
| Free                                                                                                    |

A plan which lets you create a bot with an unlimited number of friends. Push messages cannot be sent with this plan. Note: You can upgrade this plan at any time.

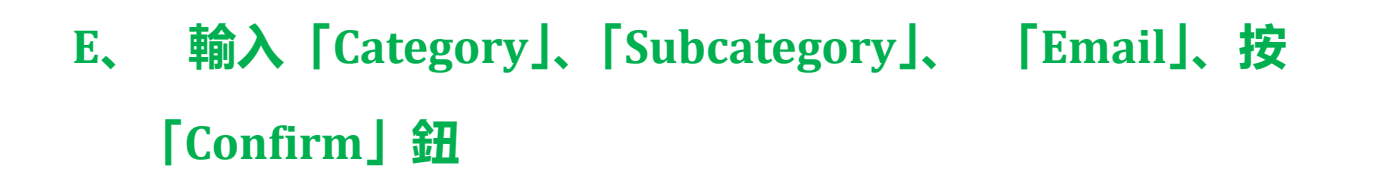

| Category                                                        |                                                              | Subcategory                                              |
|-----------------------------------------------------------------|--------------------------------------------------------------|----------------------------------------------------------|
| 學校                                                              |                                                              | ▶ 高中/職、國中 ▶                                              |
|                                                                 |                                                              |                                                          |
| Email address ?                                                 |                                                              |                                                          |
| example@line.me                                                 |                                                              |                                                          |
| Max: 100 characters                                             |                                                              |                                                          |
|                                                                 |                                                              |                                                          |
|                                                                 |                                                              |                                                          |
|                                                                 | Previous page                                                | Confirm                                                  |
|                                                                 |                                                              |                                                          |
| F、 按「同                                                          | 同意」                                                          |                                                          |
|                                                                 |                                                              |                                                          |
| 同意我們使用您的資訊                                                      |                                                              |                                                          |
| LINE Corporation(下稱「LINE」<br>Business Connect、Customer Co<br>咡。 | )為了完善本公司服務・需使用企<br>nnect;以下合稱「企業帳號」)之名                       | 業帳號(包括但不限於LINE官方帳號、LINE@帳號、<br>各類資訊。若欲繼續使用企業帳號,請確認並同意下列事 |
| ■我們將會蒐集與使用的資訊<br>・用戶傳送及接收的傳輸內容(包                                | ]括訊息、網址資訊、影像、影片、                                             | 貼圖及效果等)。                                                 |
| •用戶傳送及接收所有內容的發送<br>協議通話技術 (VoIP;網路電話                            | 或撥話格式、次數、時間長度及撥<br>6及視訊通話)及其他功能所處理的<br>7月74660015月。二均16日7月3月 |                                                          |
| · 企業帳號使用的P位址、使用各<br>務使用紀錄(例如於LINE應用和                            | "貝切爾田加哥面、已接收內谷是否已設<br>民式使用網路瀏覽器及使用時間的紀                       | 謂、網址的組織等(包括但不限於連結來源質訊)、服<br>錄)及隱私權政策所述的其他資訊。             |
| ■我們蒐集與使用資訊並提供給第<br>上述資訊將被用於(i)避免未經期<br>此外,我們可能會將這些資訊分享          | 三方的目的<br>段權之使用;(ii)提供、開發及改善。<br>総LINE關係企業或本公司的服務提            | 本公司服務;以及 (iii)傳送廣告。<br>供者及分包商。                           |
| 如果授予此處同意的人不是企業開<br>未曾授予同意,LINE得中止該企業                            | 號所有人所授權之人,請事先取得<br>領號的使用,且不為因此而生的任                           | 該被授權人的同意。如果LINE接獲被授權人通知表示其<br>何情事負責。                     |
|                                                                 | 同意                                                           | •                                                        |
| G、 最下面                                                          | 讨兩個 🗸 , 按                                                    | [Create] 鈕                                               |
| LINE@ Terms of                                                  | Use ⊠ I have read an                                         | d agree to the Terms of Use.                             |
| Messaging API ([                                                | Developer Trial plan) Te                                     | rms of Use: ☑ I have read and agree to the Terms of Use. |
|                                                                 |                                                              |                                                          |

Edit

Create

#### H、 點進去剛新增的 Channel

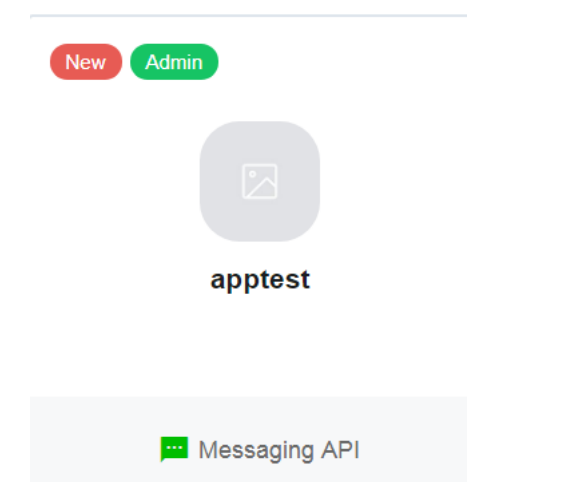

## I、「Messaging settings/Channel access token(long-lived)」 中按「Issue」鈕(不是 Channel secret)

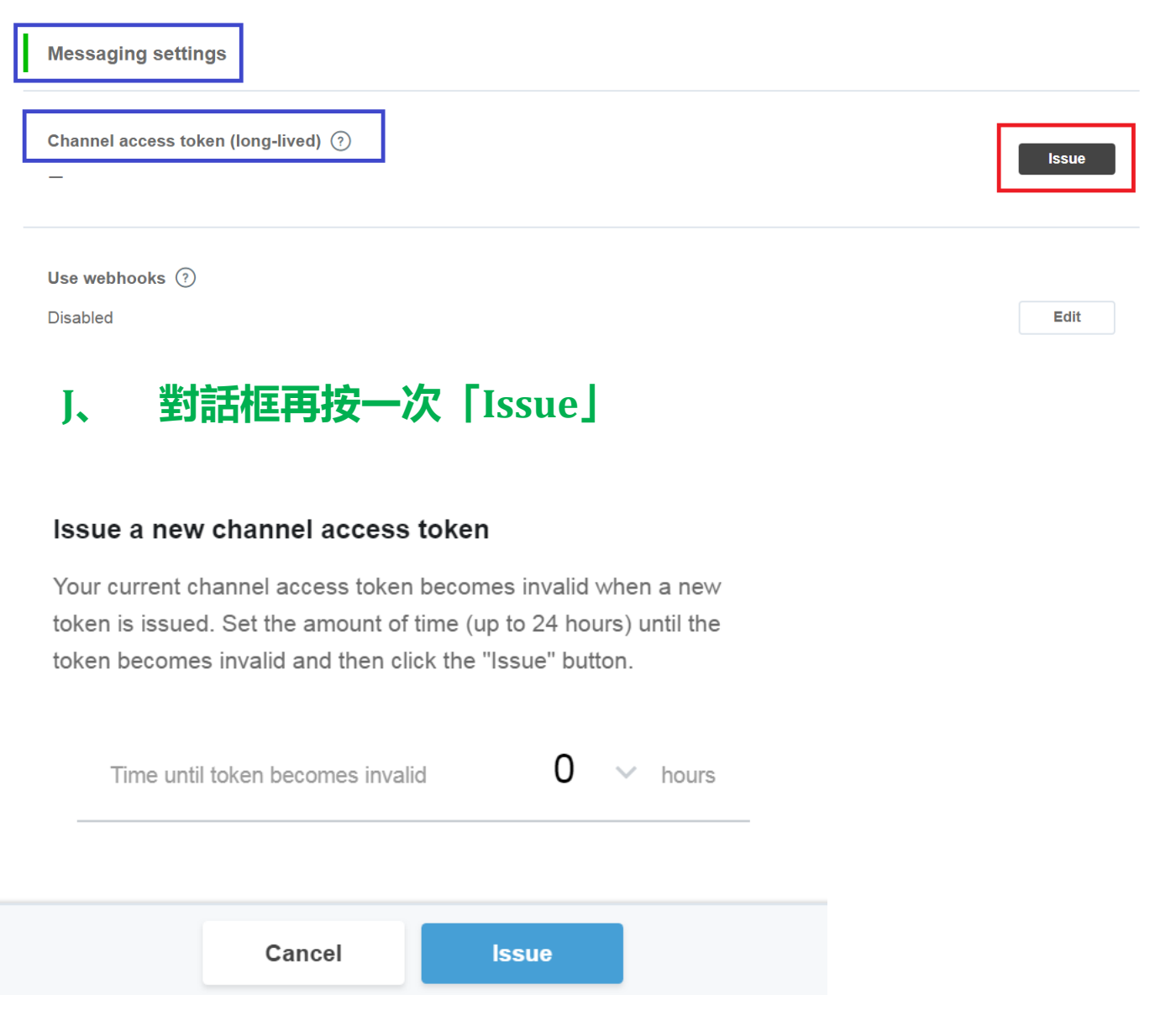

K、 「Use webhooks」「Webhook URL」程式寫好再來設定(有

#### 時候「Enable」 動作要多做幾次)

#### L、 「Auto-reply message」按「Edit」 鈕改成 disable

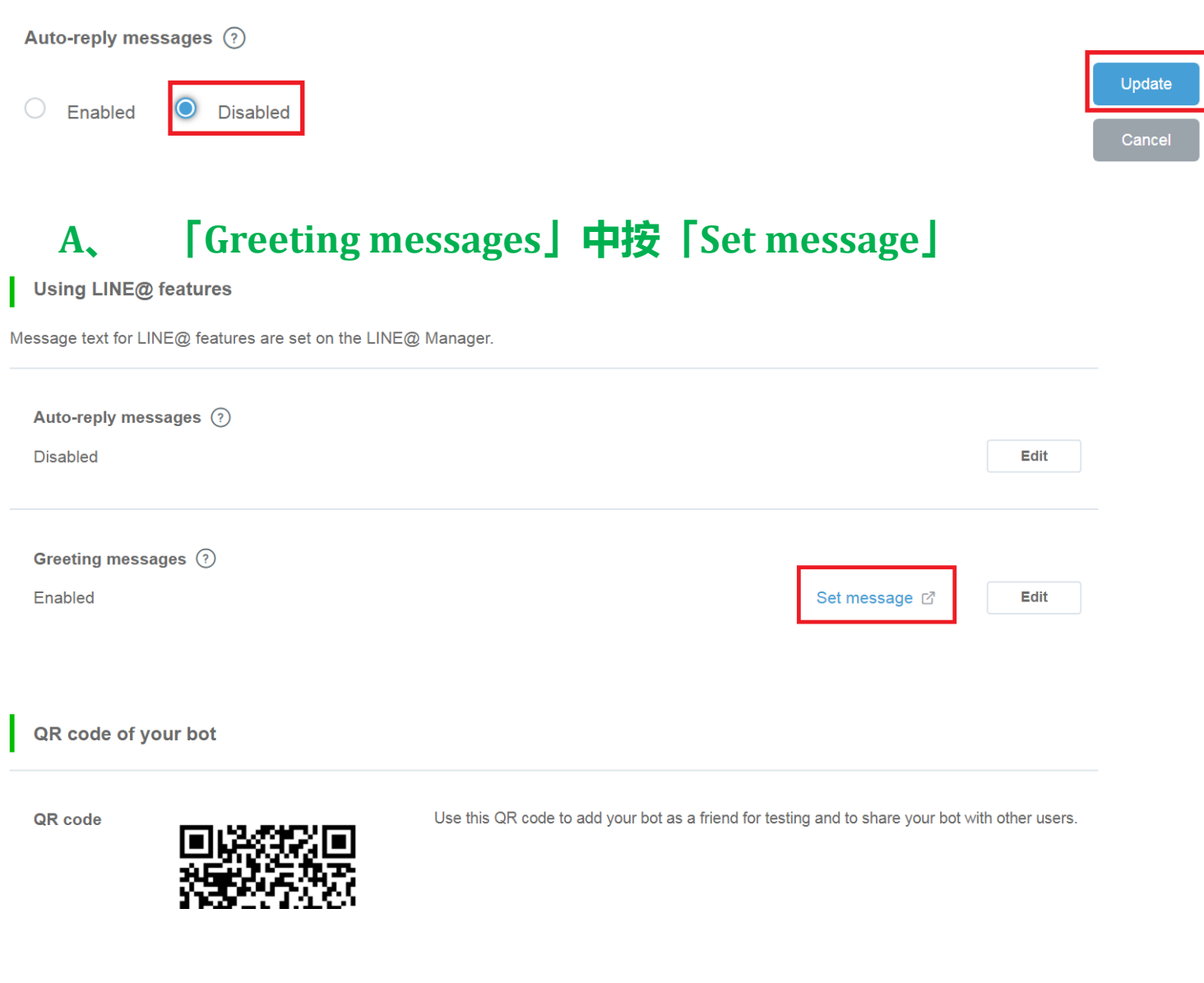

## 八、 LINE Manager 部份

#### A、 修改加入好友的歡迎訊息(歡迎加入區網便當!(happy))設

#### 定,按「儲存」鈕

#### 加入好友的歡迎訊息

可設定當用戶將本帳號加為好友時自動傳送的訊息。

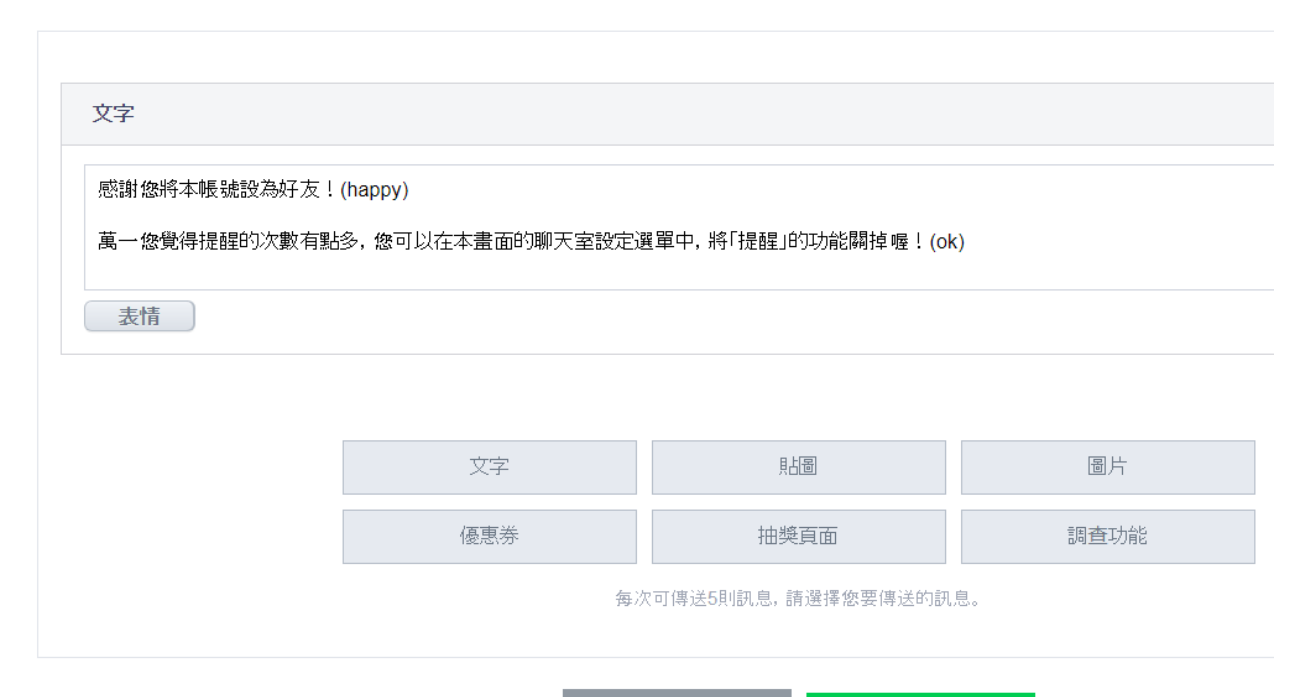

預覽

#### B、 按左邊選單的下面「建立圖文影音内容」

#### C、 按右邊「新增」鈕

| 區網美食V3<br>@tvf8926c | <b>圖文選單</b><br>您可以在聊天室下方建立圖文選單, 設定開鍵字回應訊息, 或顯示重要資訊。 |                                      |                         |                   |                  |    |  |  |  |
|---------------------|-----------------------------------------------------|--------------------------------------|-------------------------|-------------------|------------------|----|--|--|--|
|                     | 圖文選單功能全部                                            | ■文選單功能<br>全部                         |                         |                   |                  |    |  |  |  |
| <b>ム</b> > 建立新訊息    | 期間 YYYY-MM-DD                                       | 00 - ~ 7                             | YYYY-MM-DD 🗰 00         | ▼ 搜尋 適注           |                  | 新增 |  |  |  |
| 🕜 投稿至主頁             | 標題 圖文選單                                             | 樣板                                   | 連結                      | 使用期間              | 圖文選單功能           |    |  |  |  |
|                     | 您可以在聊天室下方建立                                         | [圖文選單, 設定開鍵                          | 字回應訊息,或顯示重要資            | 記.                |                  |    |  |  |  |
| 訊息                  | 類型<br>                                              |                                      |                         |                   |                  |    |  |  |  |
| 主頁                  | 圖文選單功能                                              | 司閥 ()                                | <sub>招</sub>            |                   |                  |    |  |  |  |
| 建立優惠券/活動            | 使用期間                                                | 2019                                 | 9-03-01 🛗 00 👻          | : 00 - 2029-11-30 | 意 00 ▼ : 00 ▼ 清除 |    |  |  |  |
| 建立国立影会内容            | 標題                                                  | 請下                                   | 訂單                      |                   | 4/30             |    |  |  |  |
| 建立画文派目内石            | 圈文選單標題                                              | <ul> <li>查報</li> <li>設定聊!</li> </ul> | ● 選單顯<br>天室圖文選單上所顯示的標題。 | 示《魯藏              |                  |    |  |  |  |
|                     | 選單顯示設定                                              | <ul> <li>願う</li> <li>○ 際調</li> </ul> | 下<br>訪                  |                   |                  |    |  |  |  |
| 行動官網                | 選擇樣板                                                |                                      | 圖片製作<br>文字+圖標製作         |                   |                  |    |  |  |  |
| 數據資料庫               |                                                     |                                      |                         |                   |                  |    |  |  |  |
| 帳號設定                |                                                     |                                      |                         |                   |                  |    |  |  |  |

#### D、 圖文選單功能設為「開啟」

- E、 設定「使用期間」
- F、 設定「標題」: 區網便當
- G、 「選擇樣版」中選「以文字加圖標製作」

#### H、 選「標題 + 圖標 2」(4 格)

| -75 | в | 711 |
|-----|---|-----|
| 大   | 只 | -   |

| 圖文選單功能                                     | <ul> <li>● 開閉</li> <li>● 開啟</li> </ul>                                                                                                    |
|--------------------------------------------|----------------------------------------------------------------------------------------------------|
| 使用期間                                       | 2019-04-01 <sup>(1)</sup> <sup>(1)</sup> |
| 德題                                         | 區網便當                                                                                                    |
| 圖文選單標題                                     | <ul> <li>         ・         ・         ・</li></ul>                                                                                                    |
| 選單顯示設定                                     | <ul> <li>● 顯示</li> <li>● 障藏</li> </ul>                                                                                                    |
| 選擇樣板                                       | <ul> <li>□ 以圖片製作</li> <li>● 以文字+圖標製作</li> </ul>                                                                                                    |
| + © 1000 a message 0. + © 1000 a message 0 | 2.                                                                                                    |

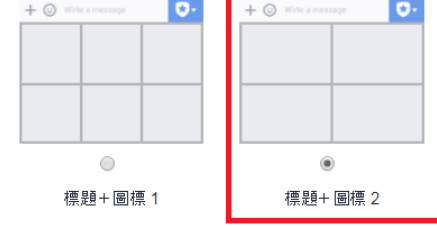

#### I、 設定「圖標」、「標籤」、「連結」

| 位置 | 圖標  | 標籤        | 連結型式 | 內容               |
|----|-----|-----------|------|------------------|
| 左上 | 自己選 | 刪除最後一筆    | 文字   | ! (半型)           |
| 右上 | 自己選 | 查詢訂單      | 文字   | ? (半型)           |
| 左下 | 自己選 | 我的網站      | 網址   | 自己輸一個網址          |
| 右下 | 自己選 | 查詢菜單 & 下單 | 網址   | 先設定 LIFF(先給一個網址) |

## 九、 測試加 LINE BOT

A、 回到 Line Developer,拿出手機掃描自己的 LINE bot

## 十、 Google 試算表

- A、 下載 Google 試算表(下載)
- B、 進入雲端硬碟

#### C、 滑鼠右鍵建立副本

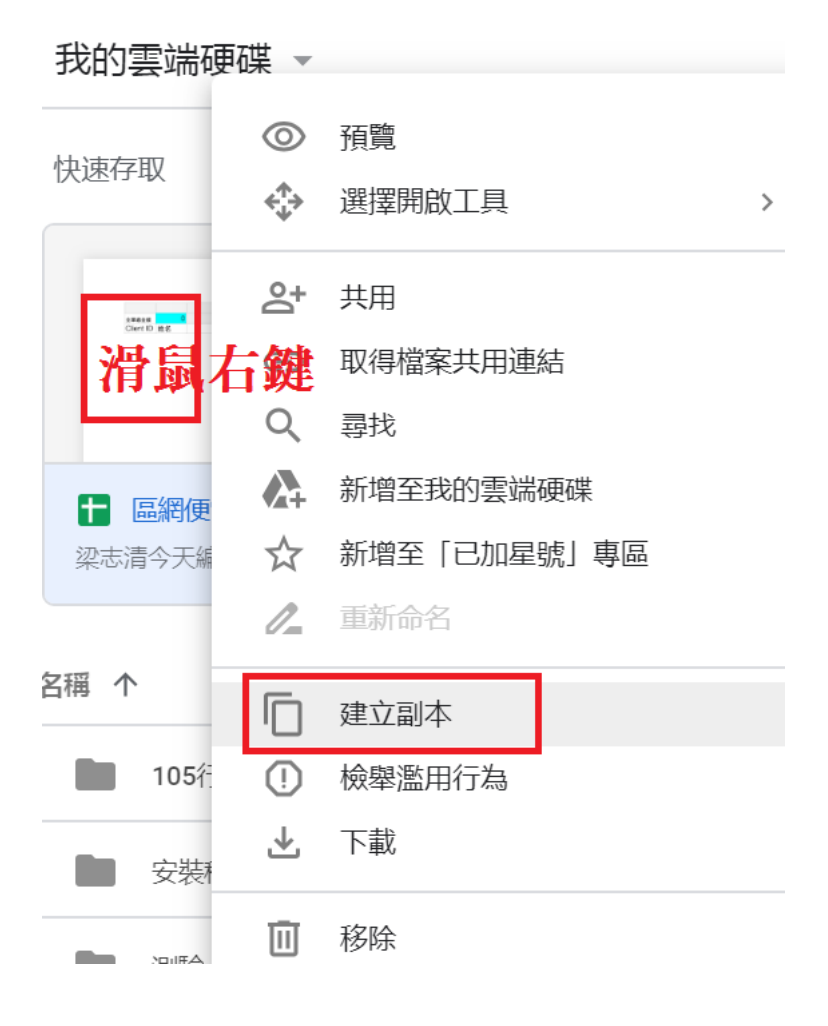

#### D、 快按兩下開啟『區網便當副本』

E、 複製試算表網址

#### F、 點選工具/<>指令碼編輯器

← → C 1 https://docs.google.com/spreadsheets/d/1z6jghsn6PgFLymBO6Ec9f1pR3Lg-mFLKNs4hN8GCE5g/edit#gid=0

| ■  | 檔案        | 編輯查  | 看 插 | 插入 格式 | 資品 | 工具                | 、 外掛程式 說明                   |   | 一次編輯是有 | <u>〒 51 分鐘</u> 育 | <u>ÍI</u> |    |             |
|----|-----------|------|-----|-------|----|-------------------|-----------------------------|---|--------|------------------|-----------|----|-------------|
| C  |           |      |     |       |    |                   | <u>↓</u> •   <u>+</u> • 例 • |   |        |                  |           |    |             |
| fх | fx        |      |     |       |    |                   |                             |   |        |                  |           |    |             |
|    | А         | В    |     | С     | 3  | $\langle \rangle$ | 指令碼編輯器                      |   |        | E                | F         | G  | Н           |
| 1  |           |      |     |       |    | €                 | 巨集                          | ▶ |        |                  |           | 數量 | 0           |
| 2  | 全單總金額     | į    | 0   |       |    |                   |                             |   |        |                  |           | 單價 | 60          |
| 3  | Client IE | ) 姓名 |     |       | 놑. | ]                 | 拼字檢查                        | • |        | 總金額              | 下單時間      | 數量 | A、炸排骨(\$60) |

#### G、 將試算表網址貼至第7行兩單引號之間(程式不會自動存

#### 檔,記得存檔)

H、 回到 LINE Developers 複製 Channel access token 至第 5

#### 行兩雙引號之間

|    | 程式碼.gs ×                                                                                    |
|----|---------------------------------------------------------------------------------------------|
| 1  | //*************************************                                                     |
| 2  | // CHANNEL_ACCESS_TOKEN 從 https://developers.line.biz/ 申請帳號、建Provider、Messaging API channel |
| 3  | // NOTIFY_TOKEN 從 https://notify-bot.line.me/ *要先複製起來,後來就不能查了,不知道為什麼?                       |
| 4  | //★★★ 請更改為自己的CHANNEL_ACCESS_TOKEN 試算表網址                                                     |
| 5  | var CHANNEL_ACCESS_TOKEN = "";                                                              |
| б  | //★★★ 請更改為自己的試算表網址                                                                          |
| 7  | var SpreadSheet = SpreadsheetApp.openByUrl(' ');                                            |
| 8  | //★★★ 請更改為自己的 NOTIFY_TOKEN 下訂單後,傳送給管理人員                                                     |
| 9  | var NOTIFY_TOKEN = "";                                                                      |
| 10 |                                                                                             |

### **+**—, LINE Notify

- A. <u>https://notify-bot.line.me/zh\_TW/</u>
- B、 登入 LINE 帳號(LINE 帳號需綁定 Email)
- C、 右上角帳號内點選「個人頁面」

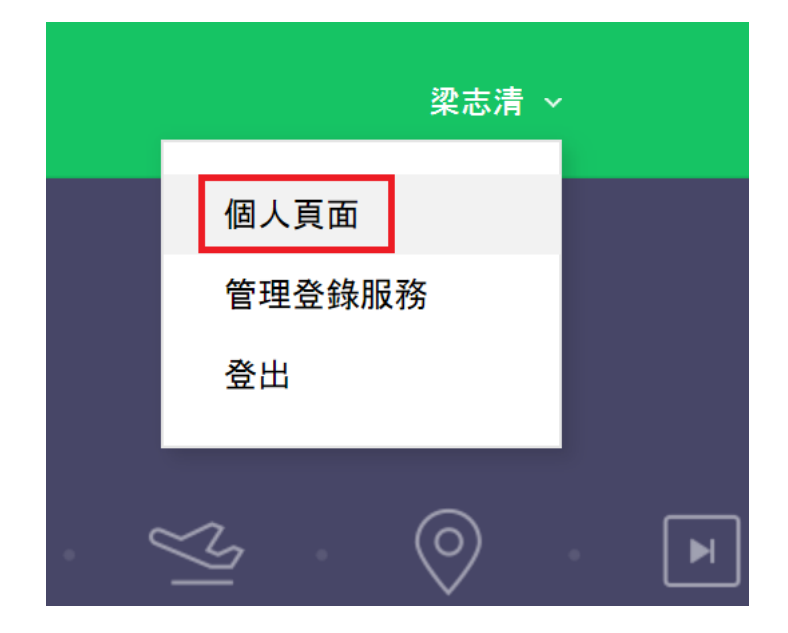

D、 按「發行權杖」鈕

## 發行存取權杖(開發人員用)

若使用個人存取權杖,不須登錄網站服務,即可設定通知。

發行權杖

LINE Notify API Document

#### E、 輸入「權杖名稱」

#### F、 選擇 1 對 1 聊天接收 LINE Notify 通知

#### G、 按「發行」 鈕

| 發行權杖                                 | $\times$ |
|--------------------------------------|----------|
| 請填寫權杖名稱(將於傳送提醒時顯示)                   |          |
| 區網便當 1                               |          |
| 請選擇 <b>您</b> 要接收通知的聊天室。              |          |
| O Search by group name               |          |
| 透過1對1聊天接收LINE Notify的通知              | 2        |
|                                      |          |
| ※若公開個人存取權杖,第三者將能取得您所連動的聊天室名稱<br>的姓名。 | 及個人資料上   |

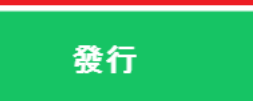

3

## H、按「複製」鈕複製至第9行兩雙引號之間(離開頁面就無法 再取得) (程式不會自動存檔,記得存檔)

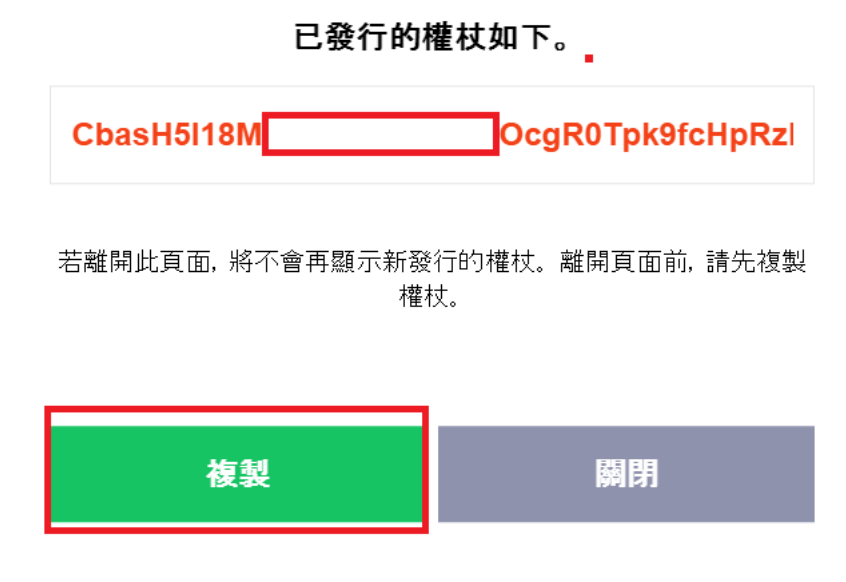

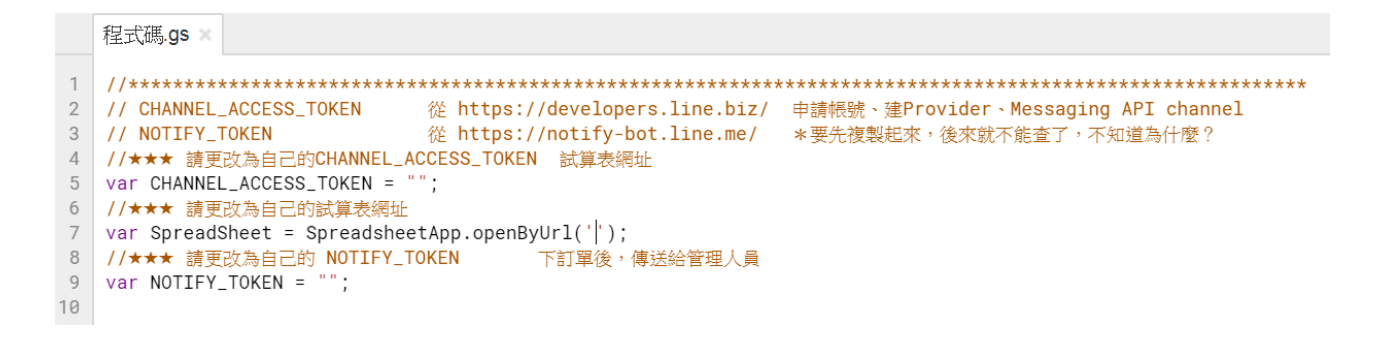

## 十二、 Google Apps Script 設定

#### A、 發佈/部署為網路應用程式

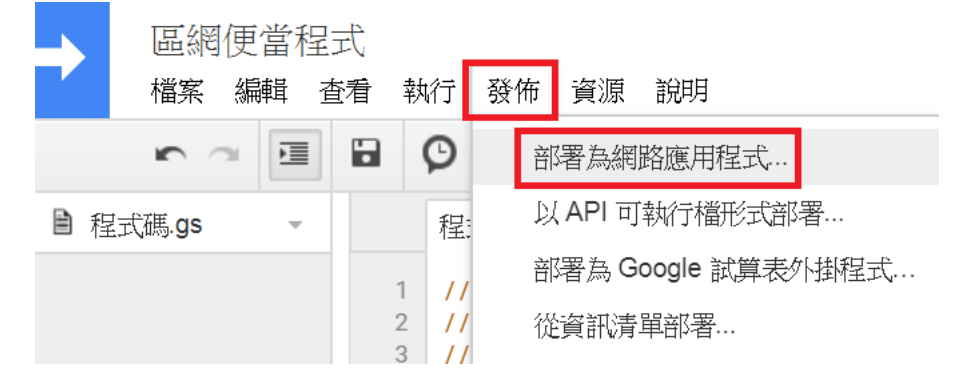

- B、 「專案版本」每次都要選「新增」
- C、 「具有應用程式存取權的使用者」都要選「任何人…」
- D、 按「更新」 鈕

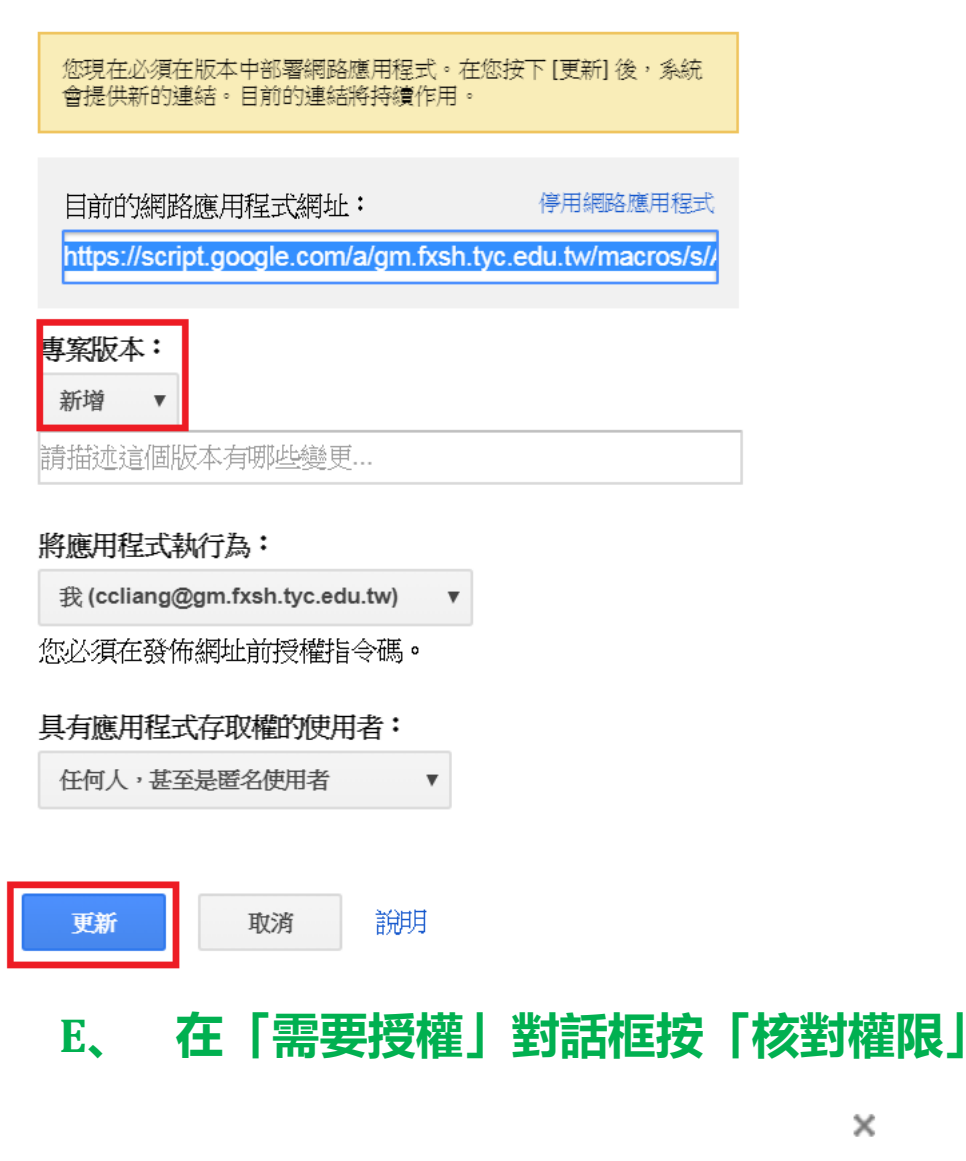

×

需要授權

區網便當程式 needs your permission to access your data on Google.

取消 核對權限

#### F、 選取帳號

G、 按「進階」

#### H、 按『前往「便當訂購原始範例程式」(不安全)』

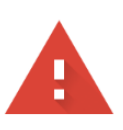

#### 這個應用程式未經驗證

這個應用程式尚未經過 Google 驗證。除非你認識且信任開發人員,否則請勿繼續執行。

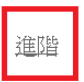

返回安全的位置

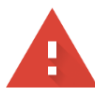

#### 這個應用程式未經驗證

這個應用程式尚未經過 Google 驗證。除非你認識且信任開發人員,否則請勿繼續執行。

隱藏進階設定

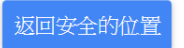

Google 尚未審查這個應用程式,因此無法確認其是否通過驗證。未經驗證的應用 程式可能會對你的個人資料造成危害。 <u>瞭解詳情</u>

前往「便當訂購原始範例程式」(不安全)

#### I、 按「允許」鈕

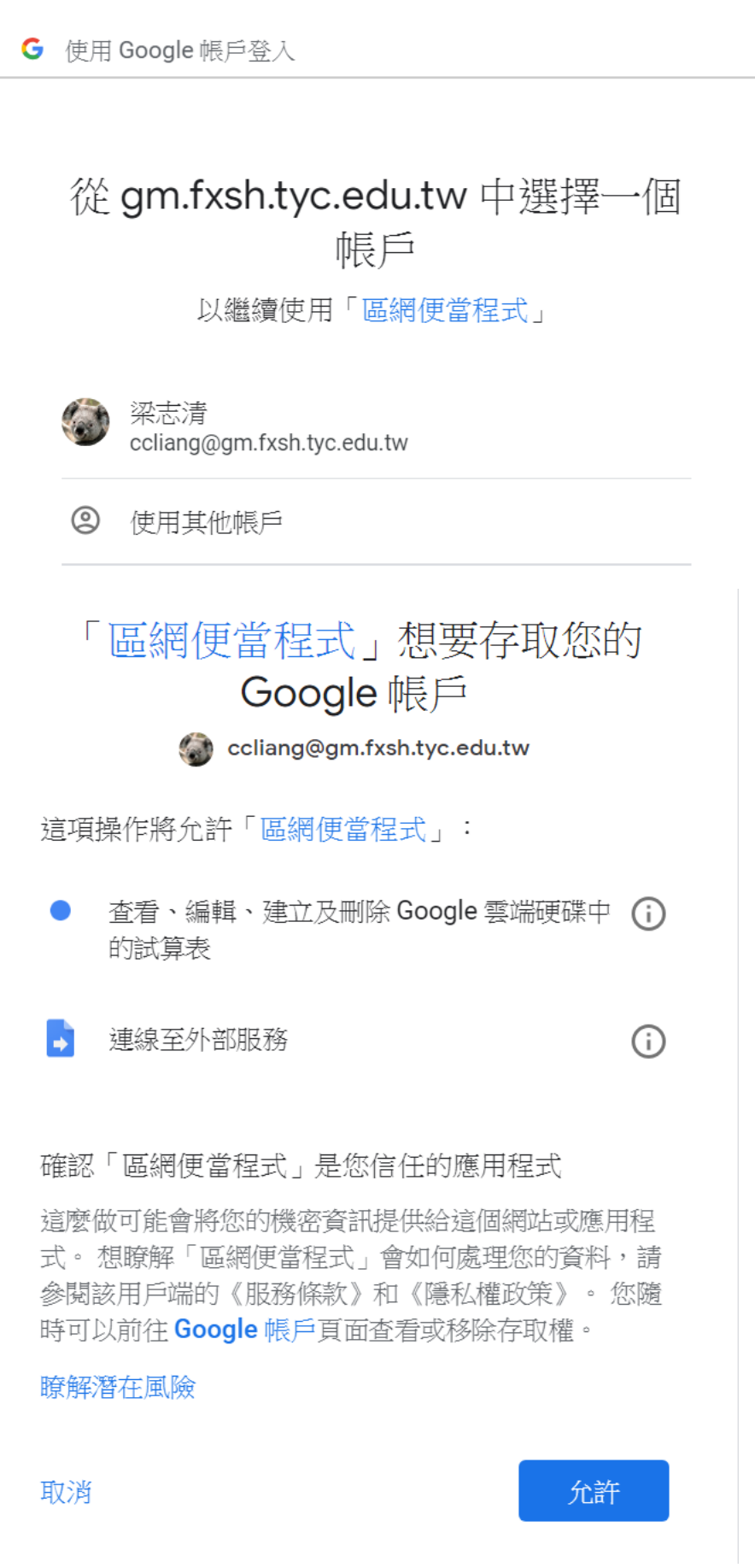

#### J、 複製程式網址到 LINE Developers Channel 的 Webhook

#### URL(刪掉前面的 https://)

## K、 設定 Use webhooks 為「Enabled」 (有時要 Disable 再 Enable)

| 部署為網路應用程式                                                                                                    | ×      |      |
|----------------------------------------------------------------------------------------------------|--------|------|
| 本專案現已部署為網路應用程式。                                                                                                    |        |      |
| 目前的網路應用程式網址:                                                                                                    |        |      |
| https://script.google.com/a/gm.fxsh.tyc.edu.tw/macros/s/AKfy                                                                                   |        |      |
| 確定                                                                                                    |        |      |
| Use webhooks (?)<br>Enabled                                                                                                    |        | Edit |
| Webhook URL       Requires SSL         https://script.google.com/n       JbN6VlaQLZaqbny-         akb_aqX8bUbmxjEd/exec       JbN6VlaQLZaqbny- | Verify | Edit |
| L、 測試「刪除最後一筆」、「查                                                                                                    | 詢訂單」   |      |

## 十三、 Notepad++

A. <u>https://notepad-plus-</u>

plus.org/repository/7.x/7.6.6/npp.7.6.6.Installer.x64.exe

## 十四、 LIFF 程式

- A、 滑鼠右鍵「index.html」選「Notepad++」 開啟
- B、 將 Google Apps Script 程式網址複製至第 21 行

#### action="GAS 網址"

C、 存檔

## 十五、 「000webhost」

#### A、 申請教學網站

https://blog.gtwang.org/web-hosting/000webhost-free-web-hosting-tutorial/

- B. https://www.000webhost.com/
- C、 按右上角 [Free Sign Up]
- D、 三種註冊方法:FB、Gmail、網站
- E、 使用 Gmail
- F、 按 [Get Started] 鈕
- G、 選「Other」、「Beginer」
- H、 設定「Website Name」、密碼
- I、 選最右邊「Upload own website」

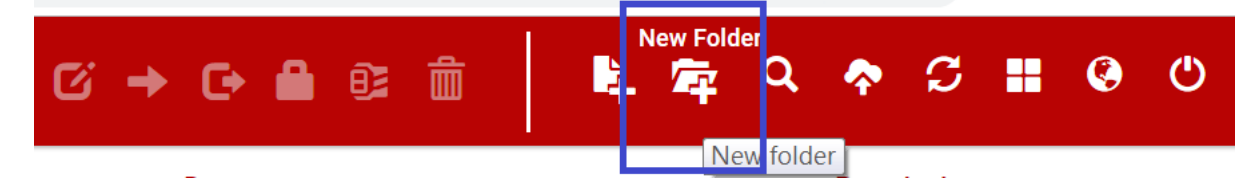

- J、 Folder name:liff01,按[CREATE]
- K、 進入 [liff01] 資料夾
- L、 上傳4個檔案
- M、 測試網站 https://自己的網站名

**稱.000webhostapp.com/liff01/index.html** 

N、 複製這網址

## 十六、 設定 LIFF

- A、 至 Channel
- B、 選 LIFF
- C、 按「Create a new LIFF App.」 鈕
- D、 「Name」 輸入「myLIFF」
- E、 [Size] 輸入 [Compact]
- F、 [EndPoint URL] 輸入 [https://自己的網站名

稱.000webhostapp.com/liff01/index.html」

- G、 按 [Confirm] 鈕
- H、 複製 LIFF URL(line://app/xxxx)至 LINE@ MANAGER 「圖

#### 文選單」右下的按鈕的「網址」

#### Add LIFF

All input fields are required to register LIFF.

| Name                     | myLIFF                |                      |              |      |
|--------------------------|-----------------------|----------------------|--------------|------|
| Size                     | 🔿 Full 🔿              | Tall 🔘 C             | Compact      |      |
| Endpoint URL             | https://chalk666666.  | 000webhostapp.com/li | iff01/index. |      |
| BLE feature              | ON ()                 | OFF                  |              |      |
|                          | Cance                 | Confirm              | m            |      |
| ← 図 區網化                  | 更當<br>aging API Admin |                      |              |      |
| Channel settings Securit | / settings Roles      | Testers              | Statistics   | LIFF |
|                          |                       |                      |              |      |

LINE Front-end Framework(LIFF) is a platform for web apps that run within the LINE app. You can check about the LIFF app creation procedure <u>here in the documentaion</u> .

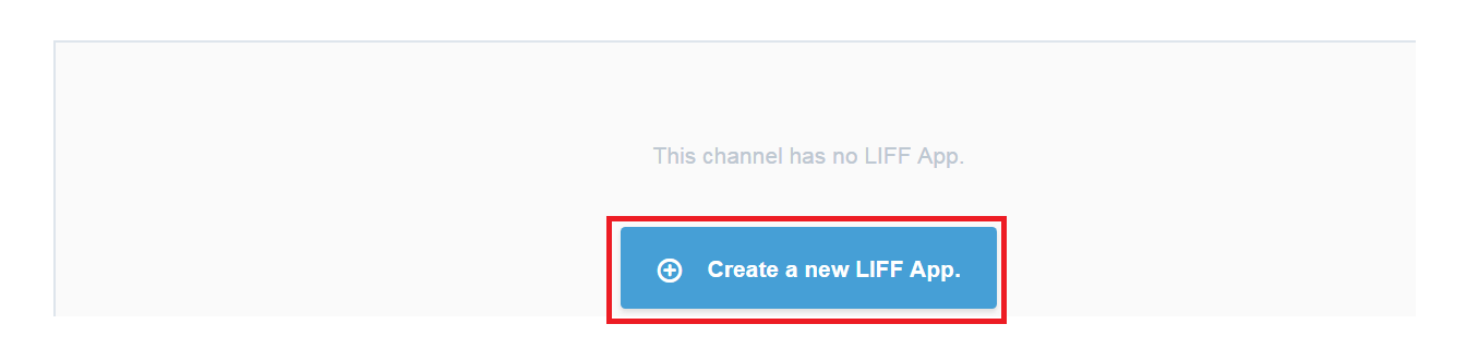

## 十七、 更改 LIFF 程式

- A、 複製資料夾
- B、 更改内容
- C、 改 Channel/LIFF 的「EndPoint URL」為新的網址

## 十八、 收費方式

<u>https://at.line.me/tw/plan</u> <u>https://pay.line.me/tw/intro?locale=zh\_TW</u> <u>https://admin-official.line.me/14667452/business-store/#/monthlyPlan</u>

## 十九、 更改菜單

- A、 改 GOOGLE 試算表
- B、 改 GAS 兩處
- C、 改 LIFF index.html

## 二十、 LINE Channel, GAS, Google 試算表, LINE

## Notify 關係圖

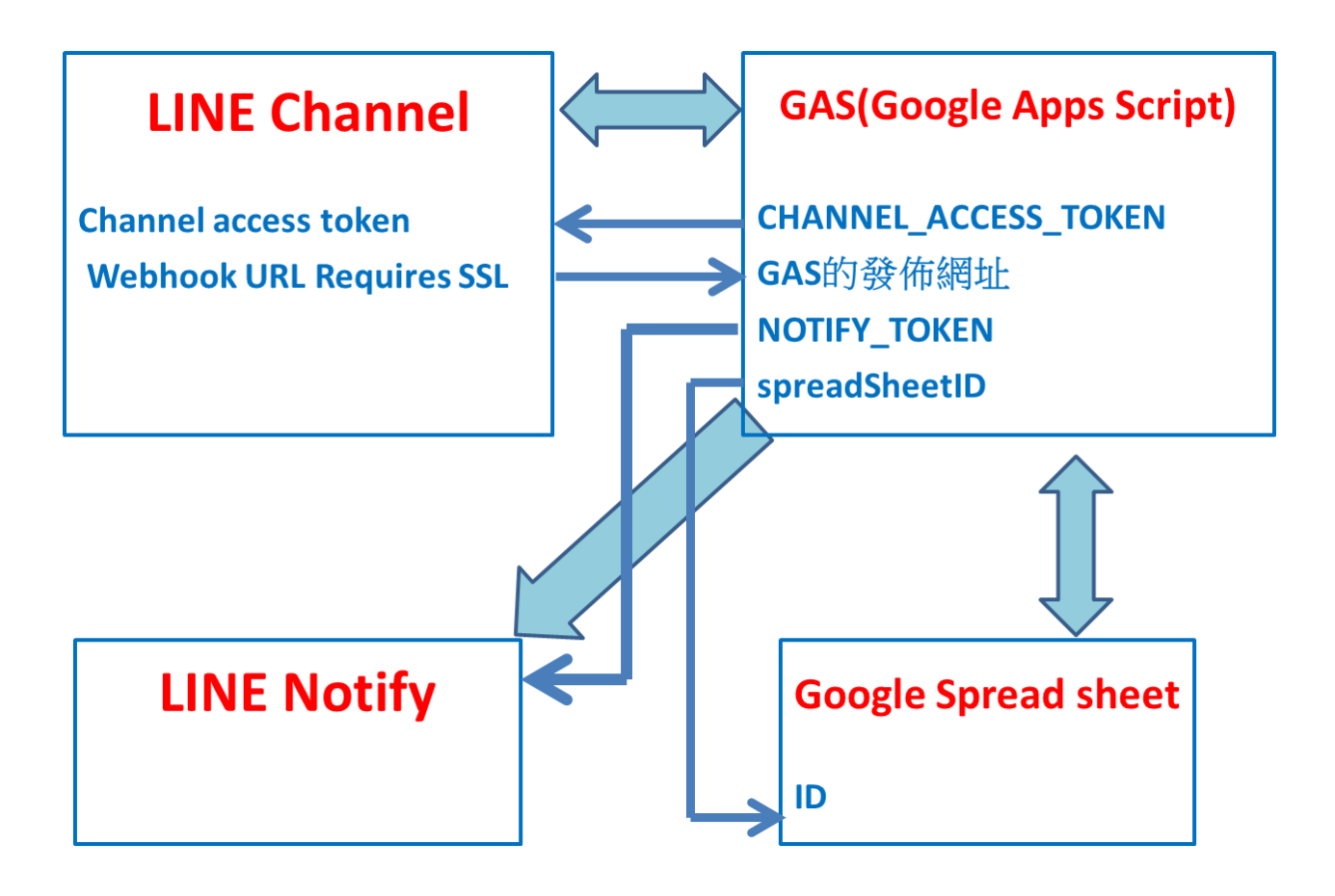

## LINE 親師聯絡人重點整理

| <u> </u> | 登入 LINE Developer                                                                  | 15 |
|----------|------------------------------------------------------------------------------------|----|
| Α١       | https://developers.line.biz/                                                       | 15 |
| B١       | 使用 LINE 帳號登入                                                                       | 16 |
| C١       | 新登入者輸入「Name」、「Email address」                                                       | 16 |
| D١       | LINE Developers Agreement 打勾                                                       | 17 |
| E١       | 按「Confirm」鈕                                                                        | 17 |
| <u> </u> | 建立 provider                                                                        | 17 |
| A١       | LINE Developers 樹狀結構                                                               | 17 |
| B١       | 按「Create New Provider」鈕                                                            | 18 |
| C١       | 輸入「Provider name 」                                                                 | 18 |
| D١       | 按「Confirm」鈕                                                                        | 18 |
| E١       | 按「Create」鈕                                                                         | 18 |
| 三、<br>三、 | 建立 Channel                                                                         | 20 |
| A١       | 在「Messaging API」按「Create Channel」                                                  | 20 |
| B١       | 輸入「App name」(7 天內不能更改)                                                             | 21 |
| C١       | App Description                                                                    | 21 |
| D١       | plan 選「Developer Trial」                                                            | 21 |
| E١       | 輸入「Category」、「Subcategory」、 「Email」、按「Confirm」鈕                                    | 21 |
| F١       | 按「同意」                                                                              | 21 |
| G١       | 最下面打兩個☑,按「Create」鈕                                                                 | 21 |
| Η丶       | 點進去剛新增的 Channel                                                                    | 22 |
|          | 「Messaging settings/Channel access token(long-lived)」中按「Issue」鈕(不是 Channel secret) | 22 |
| ١v       | 對話框再按一次「Issue」                                                                     | 22 |
| K١       | 「Use webhooks」「Webhook URL」程式寫好再來設定(有時候「Enable 」 動作要多做幾次)                          | 22 |
| L١       | 「Auto-reply message 」按「Edit 」 鈕改成 disable                                          | 22 |
| M١       | 「Greeting messages」中按「Set message」                                                 | 22 |
| 四、       | LINE Manager 部份                                                                    | 23 |
| Α١       | 修改加入好友的歡迎訊息,按「儲存」鈕                                                                 | 23 |
| 五、       | 測試加 LINE BOT                                                                       | 23 |
| Α١       | 回到 Line Developer,拿出手機掃描自己的 LINE bot                                               | 23 |
| 六、       | Google 試算表                                                                         | 23 |

| Α١ | 下載 Google 試算表(下載)                                             | 24 |
|----|---------------------------------------------------------------|----|
| B١ | 進入雲端硬碟                                                        |    |
| C١ | 滑鼠右鍵建立副本                                                      |    |
| D١ | 快按兩下開啟『親師聯絡人-副本』                                              |    |
| E١ | 複製試算表網址                                                       |    |
| F١ | 點選工具/<>指令碼編輯器(程式不會自動存檔,記得存檔)                                  |    |
| G١ | 將試算表網址貼至第7行兩單引號之間                                             | 25 |
| Η丶 | 回到 LINE Developers 複製 Channel access token 至第 5 行兩雙引號之間       |    |
| と、 | LINE Notify                                                   |    |
| A١ | https://notify-bot.line.me/zh_TW/                             |    |
| B١ | 登入 LINE 帳號(LINE 帳號需綁定 Email)                                  |    |
| C١ | 右上角帳號內點選「個人頁面」                                                |    |
| D١ | 按「發行權杖」鈕                                                      |    |
| E١ | 輸入「權杖名稱」                                                      |    |
| F١ | 選擇1對1聊天接收 LINE Notify 通知                                      |    |
| G١ | 按「發行」鈕                                                        |    |
| Η丶 | 按「複製」 鈕複製至第9行兩雙引號之間(離開頁面就無法再取得)                               |    |
| 八、 | Google Apps Script 設定                                         |    |
| A١ | 發佈/部署為網路應用程式                                                  |    |
| B١ | 「專案版本」每次都要選「新增」                                               |    |
| C١ | 「具有應用程式存取權的使用者」都要選「任何人…」                                      |    |
| D١ | 按「更新」鈕                                                        |    |
| E١ | 在「需要授權」對話框按「核對權限」                                             |    |
| F١ | 選取帳號                                                          |    |
| G١ | 按「進階」                                                         |    |
| Η丶 | 按『前往「便當訂購原始範例程式」(不安全)』                                        |    |
|    | 按「允許」鈕                                                        |    |
| ٦v | 複製程式網址到 LINE Developers Channel 的 Webhook URL(刪掉前面的 https://) |    |
| K١ | 設定 Use webhooks 為「Enabled」 (有時要 Disable 再 Enable)             |    |
| L١ | 測試,回到 Channel 用 line 掃 QR Code                                |    |
| 九、 | 傳送訊息給家長                                                       |    |

| B、 工作表選單/工具/指令碼編輯器                                | 31 |
|---------------------------------------------------|----|
|                                                   |    |
| C、 執行/執行函式/SendMessage                            | 31 |
| 十、 收費方式                                           | 31 |
| 十一、 貼圖                                            | 31 |
| 十二、 LINE Channel,GAS, Google 試算表, LINE Notify 關係圖 | 31 |

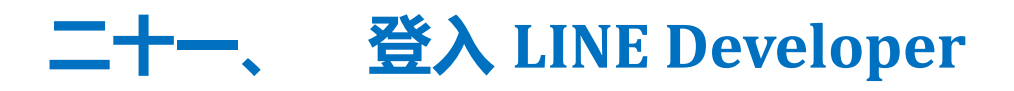

#### A. <u>https://developers.line.biz/</u>

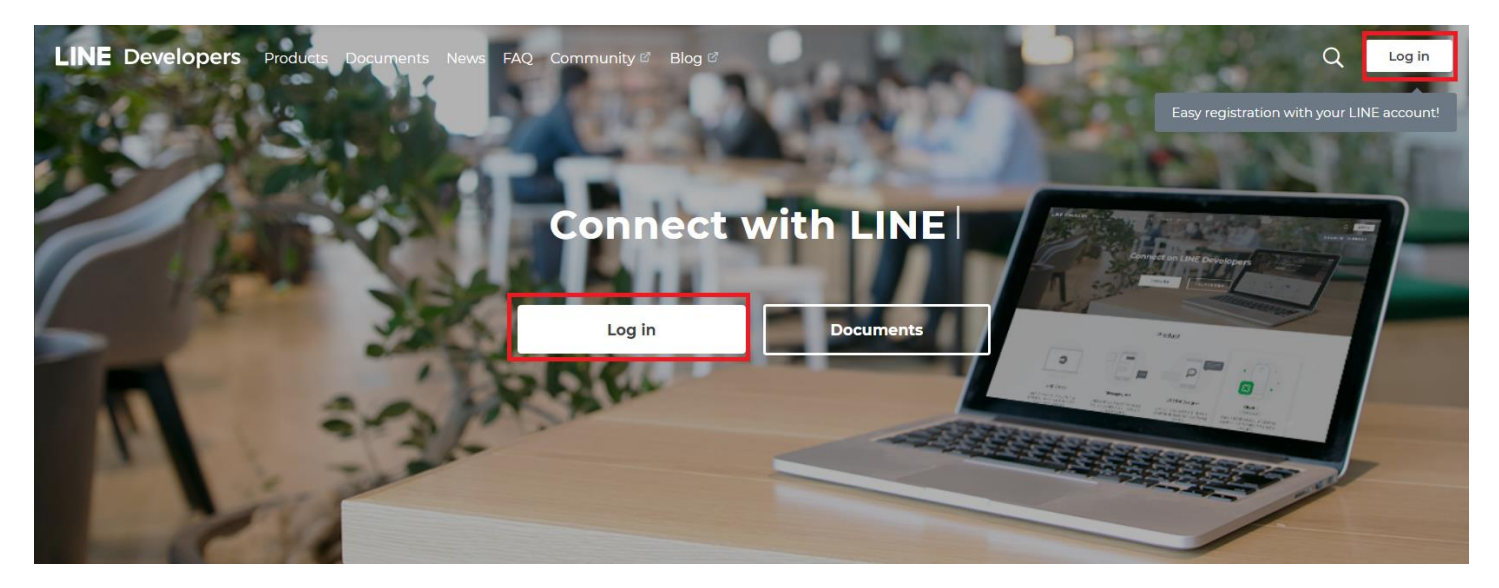

B、 使用 LINE 帳號登入

## **LINE Business ID**

#### 使用LINE帳號登入

或

#### 使用商用帳號登入

#### 建立帳號

使用LINE商用ID須遵從<u>服務條款</u>等規定,登入後即視為您同意相關 條款內容。

#### ② 關於LINE商用ID

繁體中文▼

Help 服務條款 © LINE Corporation

#### C、 新登入者輸入 [Name]、 [Email address]

- D、 LINE Developers Agreement 打勾
- E、 按 [Confirm] 鈕

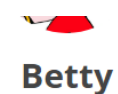

Confirm that the following information is correct and select Register. Developer information can be modified after registration.

| Name ⑦<br>Email address ⑦                                                                                                    |               | Name<br>Max: 200 characters            |                                                             |             |     |
|----------------------------------------------------------------------------------------------------|---------------|----------------------------------------|-------------------------------------------------------------|-------------|-----|
|                                                                                                    |               | example@line.me<br>Max: 100 characters |                                                             |             |     |
|                                                                                                    | evelopers Aį  | greement: 🛛 I have read and agree to   | o the LINE Developers Agreement.<br>Confirm                 |             |     |
| LINE Developers Prov                                                                                                    | ducts Documen | ts News FAQ Community ් Blog ්         |                                                             |             | Q 🦻 |
| Welcome     Image: Compare the second second s | ÷             | FirstP /                               | A provider has been created<br>ext, let's create a new chan | d!<br>inel  |     |
| Tools                                                                                                    |               | Please s                               | elect a channel from the following and create a ne          | ew channel. |     |
| Support                                                                                                    |               | LINE Login<br>Create Channel           | Messaging API<br>Create Channel                             | Clova Skill |     |

## 二十二、 建立 provider

#### A、 LINE Developers 樹狀結構

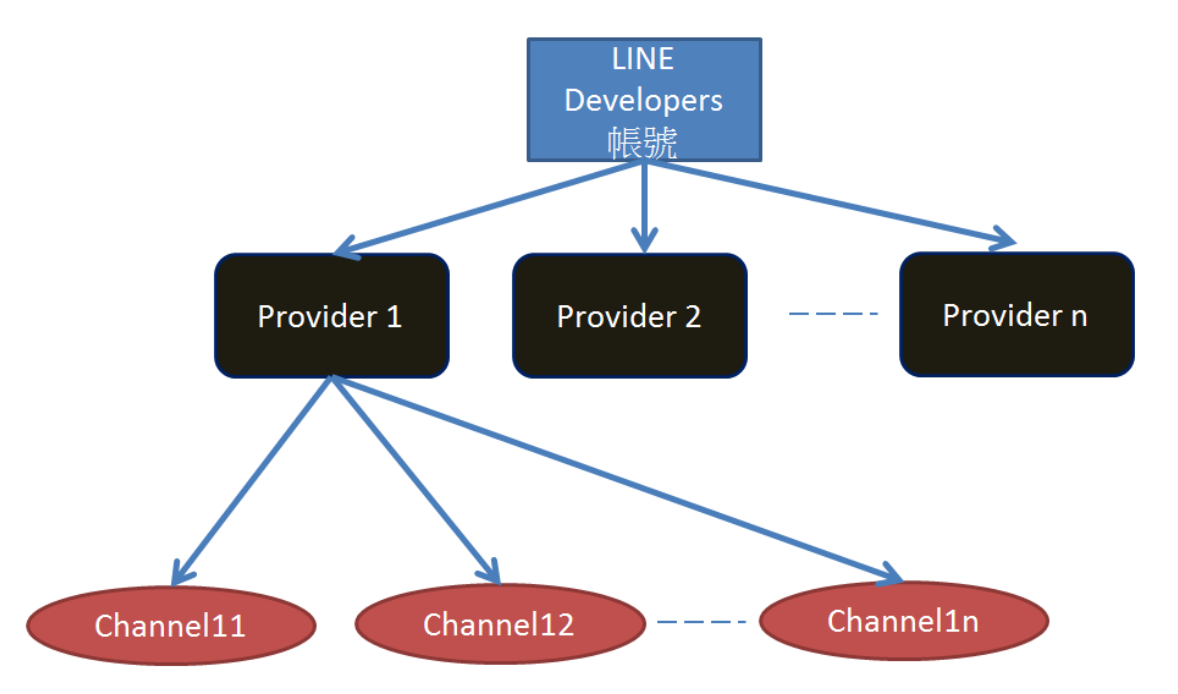

#### B、 按「Create New Provider」 鈕

Q 👰 LINE Developers Products Documents News FAQ Community © Blog © Welcome Betty ф **Provider List** Providers . No providers added Welcome to LINE Developers Console ! Tools Let's develop an app that connects people with people using your development technology and LINE Platform! A provider is a service provider (company / individual), and we begin by creating a provider. Support STEP ] STEP 2  $\mathsf{STEP}\, \mathbf{3}$ ×× ື 5 </> Let's start by creating a new provider Let's finish setting up the application on For each provider, you can create a channel for LINE login and Messaging API each channel and develop your own application Create New Provider

C、 輸入 [Provider name ]

#### D、 按「Confirm」 鈕

| LINE Developers Products Documents News FAQ Community Blog B                      |   |                           |         |  |      | Q 🍹 |
|-----------------------------------------------------------------------------------|---|---------------------------|---------|--|------|-----|
| Welcome<br>Betty                                                                  | ٥ | Create new provider       |         |  |      |     |
| Providers                                                                         | • | Enter channel information | Confirm |  | Done |     |
| No providers added                                                                |   |                           |         |  |      |     |
| Tools     The provider is the entity (individual or company) that offers the app. |   |                           |         |  |      |     |
| Support                                                                           |   | Provider name             |         |  |      |     |
|                                                                                   |   | Enter name of provider    |         |  |      |     |
|                                                                                   |   | Max: 100 characters       |         |  |      |     |
|                                                                                   |   |                           |         |  |      |     |
|                                                                                   |   |                           |         |  |      |     |

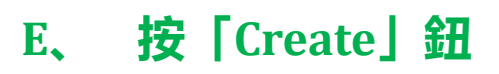

| LINE Developers Products Documents News FAQ Community Blog C |   |                                                                         |      |  |  |  |
|--------------------------------------------------------------|---|-------------------------------------------------------------------------|------|--|--|--|
| Welcome<br>Betty                                             | ٥ | Create new provider                                                     |      |  |  |  |
| Providers                                                    | • | Enter channel information Confirm                                       | Done |  |  |  |
| No providers added                                           |   | Enter name of provider                                                  |      |  |  |  |
| Tools                                                        |   | The provider is the entity (individual or company) that offers the app. |      |  |  |  |
| Support                                                      |   | Provider name                                                           |      |  |  |  |
|                                                              |   | FirstP                                                                  |      |  |  |  |
|                                                              |   |                                                                         |      |  |  |  |
|                                                              |   | Edit                                                                    | 1a   |  |  |  |
|                                                              |   | Edit                                                                    |      |  |  |  |

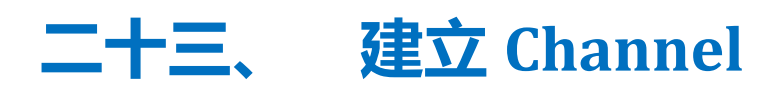

#### A、 在「Messaging API」按「Create Channel」

 $\label{eq:linear} \textbf{LINE Developers} \quad \mathsf{Products} \quad \mathsf{Documents} \quad \mathsf{News} \quad \mathsf{FAQ} \quad \mathsf{Community} \ ^{cd} \quad \mathsf{Blog} \ ^{cd}$ 

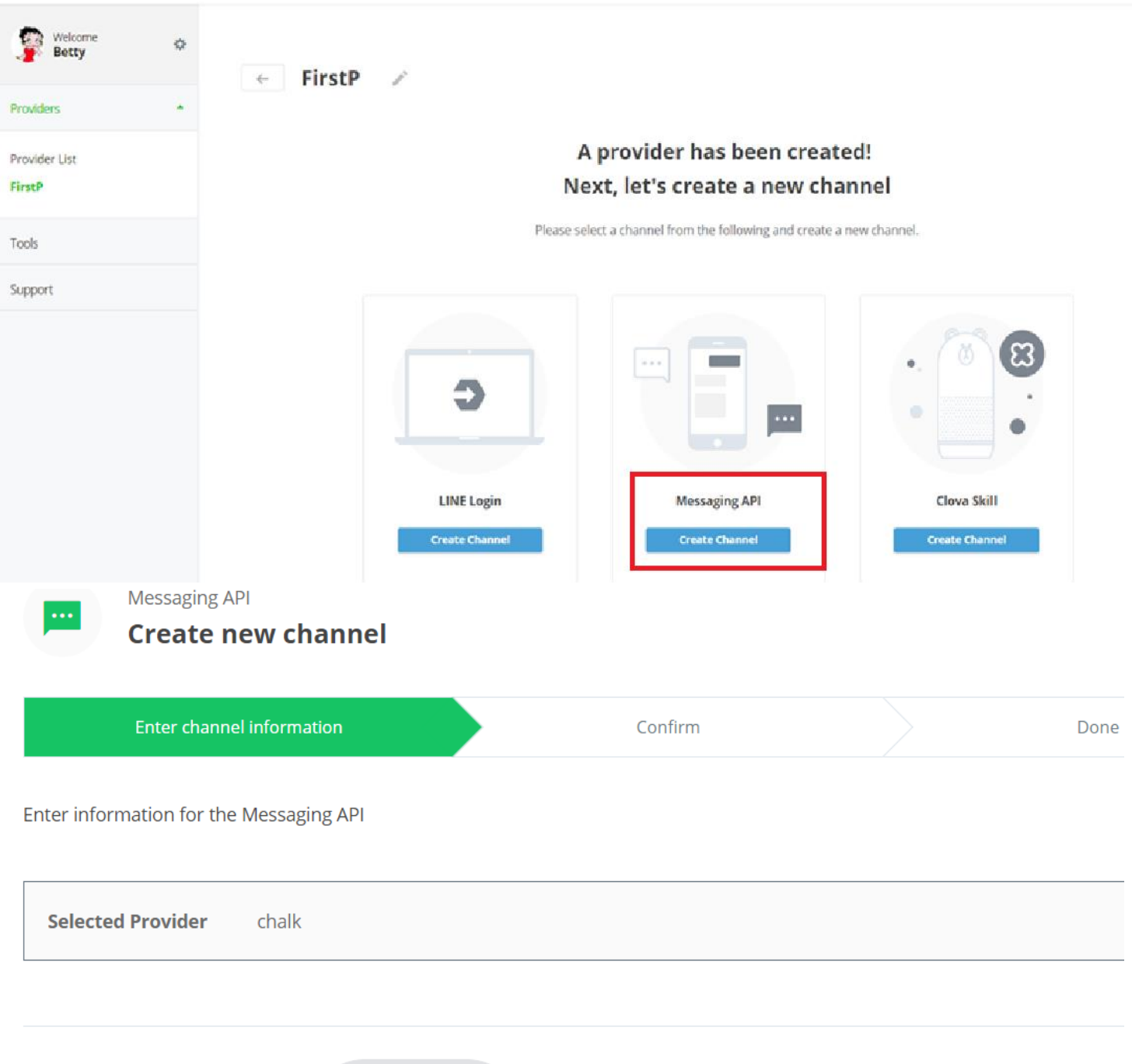

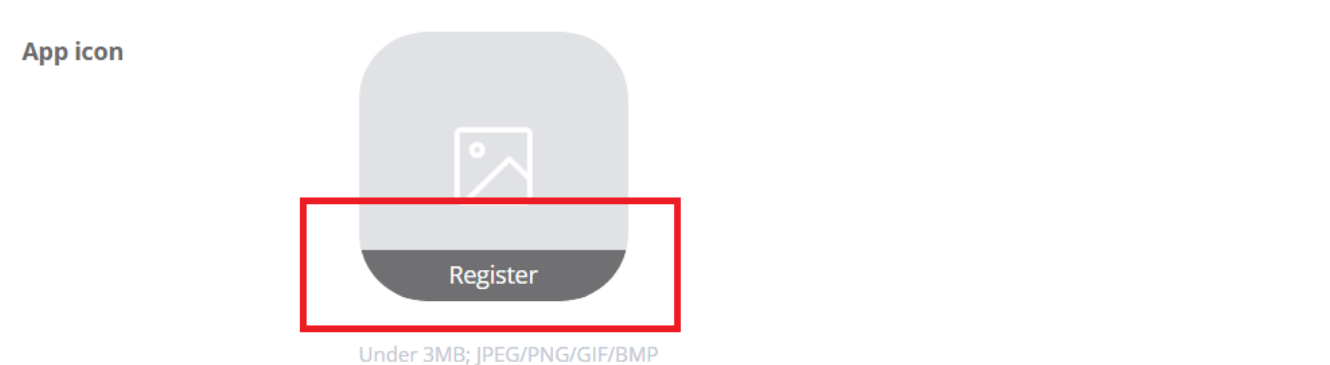

#### B、 輸入 [App name] (7 天内不能更改)

C. App Description

#### D、 plan 選 [Developer Trial]

#### App name

| 區網美食V3                                   |
|------------------------------------------|
| Max: 20 characters<br>Note: The app name |
| App description                          |

| 區網研習測試用             |   |  |  |  |  |  |
|---------------------|---|--|--|--|--|--|
|                     | - |  |  |  |  |  |
| Max: 500 characters |   |  |  |  |  |  |

#### Plan

| eveloper Trial                                                                              |    |
|---------------------------------------------------------------------------------------------|----|
| trial plan which lets you create a bot that can send push messages and have up to 50 friend | s. |
| ote: You cannot upgrade or buy a premium ID for a Developer Trial plan.                     |    |

#### O Free

A plan which lets you create a bot with an unlimited number of friends. Push messages cannot be sent with this p Note: You can upgrade this plan at any time.

# E、 輸入「Category」、「Subcategory」、 「Email」、按「Confirm」鈕

| Category                                                                                                    |                                                                                                    |                 | Subcategory                                        |   |  |  |
|----------------------------------------------------------------------------------------------------|----------------------------------------------------------------------------------------------------|-----------------|----------------------------------------------------|---|--|--|
| 學校                                                                                                    |                                                                                                    | ~               | 高中/職、國中                                            | ~ |  |  |
|                                                                                                    |                                                                                                    |                 |                                                    |   |  |  |
| Email address ?                                                                                                   |                                                                                                    |                 |                                                    |   |  |  |
| example@line.me                                                                                                   |                                                                                                    |                 |                                                    |   |  |  |
| Max: 100 characters                                                                                               |                                                                                                    |                 |                                                    |   |  |  |
|                                                                                                    |                                                                                                    |                 |                                                    |   |  |  |
|                                                                                                    |                                                                                                    |                 |                                                    |   |  |  |
|                                                                                                    | Previous page                                                                                                    |                 | Confirm                                            |   |  |  |
|                                                                                                    |                                                                                                    |                 |                                                    |   |  |  |
|                                                                                                    |                                                                                                    |                 |                                                    |   |  |  |
| F、 技   匝                                                                                                    | 」思」                                                                                                    |                 |                                                    |   |  |  |
|                                                                                                    |                                                                                                    |                 |                                                    |   |  |  |
| 同意我們使用您的資訊                                                                                                    |                                                                                                    |                 |                                                    |   |  |  |
| LINE Corporation(下稱「LINE <sub>-</sub><br>Business Connect、Customer C<br>項。                                        | 」)為了完善本公司服務・需使用:<br>onnect;以下合稱「企業帳號」)ス                                                                                                    | 企業帳號 (<br>之各類資評 | (包括但不限於LINE官方帳號、LINE@帳號、<br>へ。若欲繼續使用企業帳號,請確認並同意下列事 |   |  |  |
| <ul> <li>我們將會蒐集與使用的資訊</li> <li>用戶傳送及接收所有內容的發送協議通話技術(VoIP;網路電話</li> <li>企業帳號使用的IP位址、使用行務使用紀錄(例如於LINE應用)</li> </ul> | <ul> <li>■我們將會蒐集與使用的資訊</li> <li>・用戶傳送及接收的傳輸內容(包括訊息、網址資訊、影像、影片、貼圖及效果等)。</li> <li>・用戶傳送及接收所有內容的發送或撥詰格式、次數、時間長度及接收發送對象等(下稱「格式等資訊」)・以及透過網際協議通話技術(VoIP;網路電話及視訊通話)及其他功能所處理的內容格式等資訊。</li> <li>・企業帳號使用的IP位址、使用各項功能的時間、已接收內容是否已讀、網址的點選等(包括但不限於連結來源資訊)、服</li> </ul> |                 |                                                    |   |  |  |
| ■我們蒐集與使用資訊並提供給約<br>上述資訊將被用於(i)避免未經<br>此外,我們可能會將這些資訊分子                                                             | ■我們蒐集與使用資訊並提供給第三方的目的<br>上述資訊將被用於(i)避免未經授權之使用;(ii)提供、開發及改善本公司服務;以及(iii)傳送廣告。<br>此外,我們可能會將這些資訊分享給LINE關係企業或本公司的服務提供者及分包商。                                                                                                    |                 |                                                    |   |  |  |
| 如果授予此處同意的人不是企業帳號所有人所授權之人,請事先取得該被授權人的同意。如果LINE接獲被授權人通知表示其<br>未曾授予同意,LINE得中止該企業帳號的使用,且不為因此而生的任何情事負責。                |                                                                                                    |                 |                                                    |   |  |  |
|                                                                                                    | 同意                                                                                                    |                 |                                                    |   |  |  |
| G、 最下面                                                                                                    | 可力两個 🗸 , 投                                                                                                    | ₽ [0            | Create」鈕                                           |   |  |  |
| LINE@ Terms of                                                                                                    | Use 🖄 I have read a                                                                                                    | and agr         | ree to the Terms of Use.                           |   |  |  |
| Messaging API (Developer Trial plan) Terms of Use: 🖄 I have read and agree to the Terms of Use.                   |                                                                                                    |                 |                                                    |   |  |  |

Edit

Create

#### H、 點進去剛新增的 Channel

| New Admin                    |                            |                                |
|------------------------------|----------------------------|--------------------------------|
|                              |                            |                                |
| apptest                      |                            |                                |
| Messaging API                |                            |                                |
| I, [Messagin                 | ig settings/Ch             | annel access token(long-lived) |
| 中按「Issue」                    | 鈕(不是 Chan                  | nel secret)                    |
| Messaging settings           |                            |                                |
| Channel access token (lor    | g-lived) ?                 |                                |
| _                            |                            |                                |
| Use webhooks ⑦               |                            |                                |
| Disabled                     |                            |                                |
| J、 對話框再按                     | 一次「Issue」                  |                                |
| Issue a new channel acc      | ess token                  |                                |
| Your current channel access  | oken becomes invalid wi    | hen a new                      |
| token becomes invalid and th | en click the "Issue" butto | n.                             |
| Time until token becomes     | invalid <b>O</b>           | ✓ hours                        |
|                              |                            |                                |

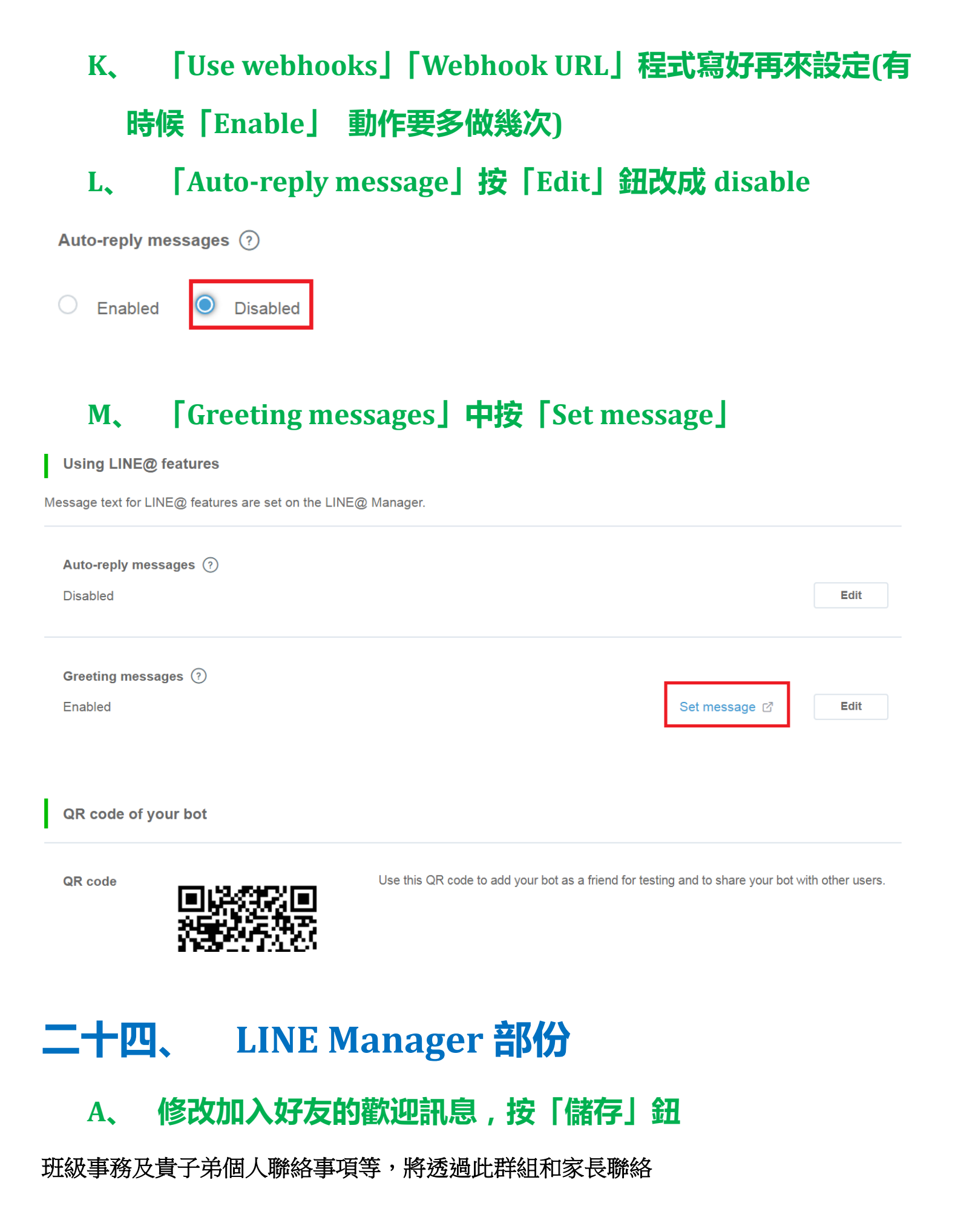

請家長現在傳送以下資料

「家長姓名」 「學生姓名」

#### 加入好友的歡迎訊息

可設定當用戶將本帳號加為好友時自動傳送的訊息。

| 感謝您將本帳號設為如 | 子友!(happy)          |                     |            |
|------------|---------------------|---------------------|------------|
| 萬一您覺得提醒的次數 | 效有點多, 悠可以在本畫面的聊天室設定 | 選單中,將「提醒」的功能關掉喔!(ok | )          |
| 表情         |                     |                     |            |
|            |                     |                     |            |
|            | 文字                  | 时圈                  | 圖片         |
|            |                     |                     |            |
|            | 優惠券                 | 抽獎頁面                | 調査功能       |
|            | 每                   | 次可傳送5則訊息,請選擇您要傳送的訊! | <b>当</b> 。 |

## 二十五、 測試加 LINE BOT

A、 回到 Line Developer,拿出手機掃描自己的 LINE bot

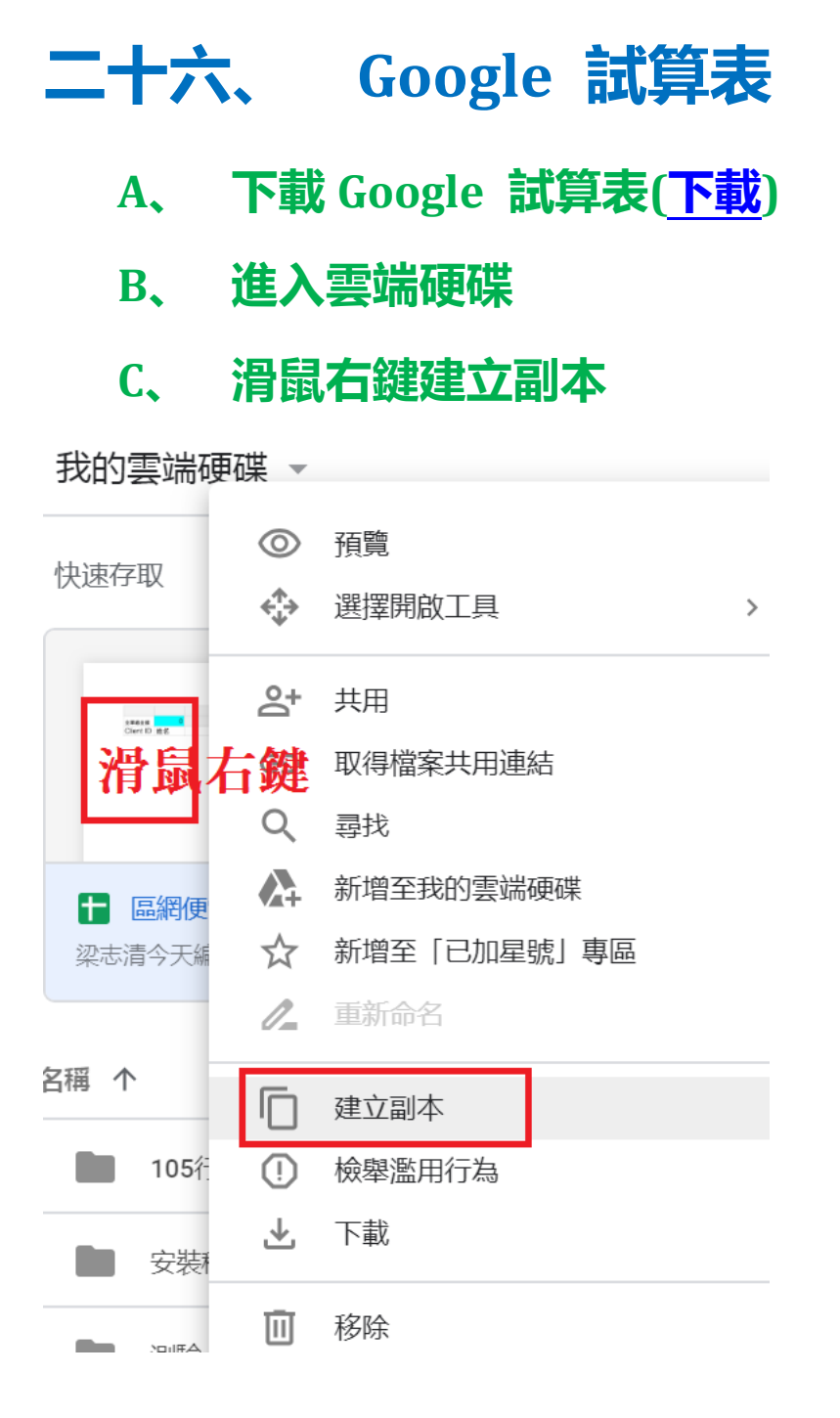

#### D、 快按兩下開啟『親師聯絡人-副本』

E、 複製試算表網址

#### F、 點選工具/<>指令碼編輯器(程式不會自動存檔,記得存檔)

← → C 1 https://docs.google.com/spreadsheets/d/1z6jghsn6PgFLymBO6Ec9f1pR3Lg-mFLKNs4hN8GCE5g/edit#gid=0

|    | 區網        | 便當自  | 的副本  | ☆ Ż     |     |                  | _   |            | -       |     |     |     |                  |          |        |   |    |                                              |             |
|----|-----------|------|------|---------|-----|------------------|-----|------------|---------|-----|-----|-----|------------------|----------|--------|---|----|----------------------------------------------|-------------|
| ■  | 檔案        | 編輯   | 查看   | 插入      | 格式  | 資 <mark>2</mark> | Ľ   | L目         | 外掛程式 說明 | J L | 二次編 | 輯是在 | <u>F 51 分鐘</u> 前 |          |        |   |    |                                              |             |
| 5  | ~ 8       | 7    | 100% | ▼   NTS | \$% | .0               | .0( | ▤          | 建立表單    |     | 10  | •   | вІ               | <u> </u> | • 🎛 53 | - |    | $\frac{1}{1}$ + $\left \frac{1}{1}\right $ + | ₽-          |
| fx |           |      |      |         |     |                  | le. |            |         |     |     |     |                  |          |        |   |    |                                              |             |
|    | А         |      | В    |         | С   |                  | 3   | $\diamond$ | 指令碼編輯器  |     |     |     | E                |          | F      |   | G  | Н                                            |             |
| 1  |           |      |      |         |     |                  |     | $\odot$    | 巨集      | ►   |     |     |                  |          |        | 1 | 數量 |                                              | 0           |
| 2  | 全單總金額     | Į    | (    | D       |     |                  |     |            |         |     |     |     |                  |          |        | 1 | 單價 |                                              | 60          |
| 3  | Client II | D 姓: | 名    |         |     | 3                | Ì   |            | 拼字檢查    | •   |     |     | 總金額              | 下單時間     |        | 1 | 數量 | A、炸排骨                                        | -<br>(\$60) |

#### G、 將試算表網址貼至第7行兩單引號之間

H、 回到 LINE Developers 複製 Channel access token 至第 5 行兩雙引號之間 <sub>程式碼gs X</sub>

| 1  | //*************************************                                                     |
|----|---------------------------------------------------------------------------------------------|
| 2  | // CHANNEL_ACCESS_TOKEN 從 https://developers.line.biz/ 申請帳號、建Provider、Messaging API channel |
| 3  | <pre>// NOTIFY_TOKEN 從 https://notify-bot.line.me/ *要先複製起來,後來就不能查了,不知道為什麼?</pre>            |
| 4  | //★★★ 請更改為自己的CHANNEL_ACCESS_TOKEN 試算表網址                                                     |
| 5  | var CHANNEL_ACCESS_TOKEN = "";                                                              |
| 6  | //★★★ 請更改為自己的試算表網址                                                                          |
| 7  | <pre>var SpreadSheet = SpreadsheetApp.openByUrl(' ');</pre>                                 |
| 8  | //★★★ 請更改為自己的 NOTIFY_TOKEN 下訂單後,傳送給管理人員                                                     |
| 9  | var NOTIFY_TOKEN = "";                                                                      |
| 10 |                                                                                             |

## 二十七、 LINE Notify

- A. <u>https://notify-bot.line.me/zh\_TW/</u>
- B、 登入 LINE 帳號(LINE 帳號需綁定 Email)
- C、 右上角帳號内點選「個人頁面」

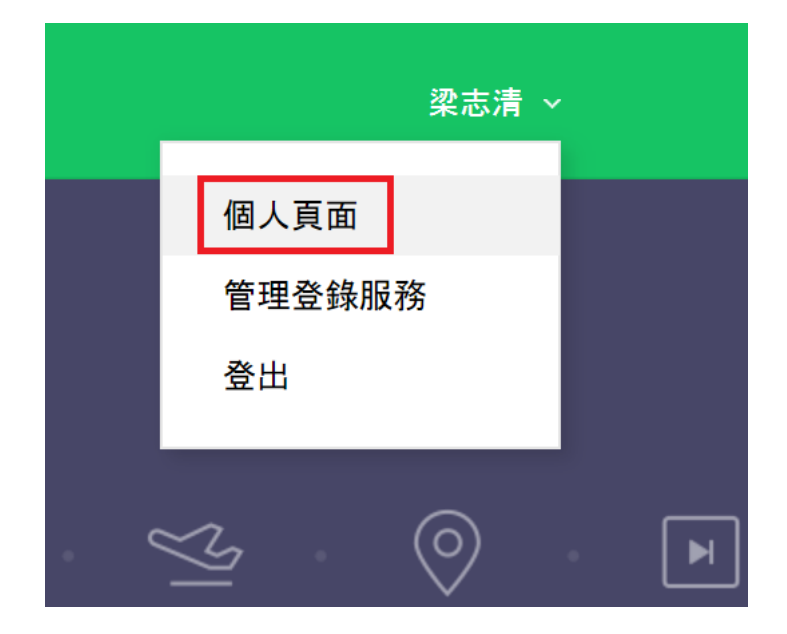

D、 按「發行權杖」鈕

## 發行存取權杖(開發人員用)

若使用個人存取權杖,不須登錄網站服務,即可設定通知。

發行權杖

LINE Notify API Document

#### E、 輸入「權杖名稱」

#### F、 選擇 1 對 1 聊天接收 LINE Notify 通知

#### G、 按「發行」 鈕

| 發行權杖                              |      | $\times$ |
|-----------------------------------|------|----------|
| 請填寫權杖名稱(將於傳送提醒時顯示)                |      |          |
| 區網便當 1                            |      |          |
| 請選擇您要接收通知的聊天室。                    |      |          |
| ◯ Search by group name            |      |          |
| 透過1對1聊天接收LINE Notify的通知           | 2    |          |
|                                   | •    |          |
| ※若公開個人存取權杖, 第三者將能取得您所連動的聊天室名稱的姓名。 | 及個人資 | 資料上      |

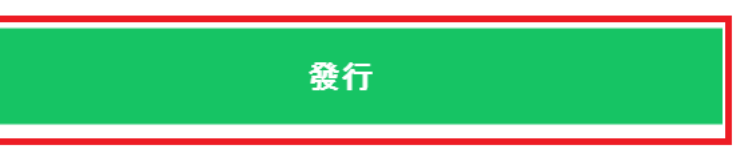

## H、按「複製」鈕複製至第9行兩雙引號之間(離開頁面就無法 再取得)

3

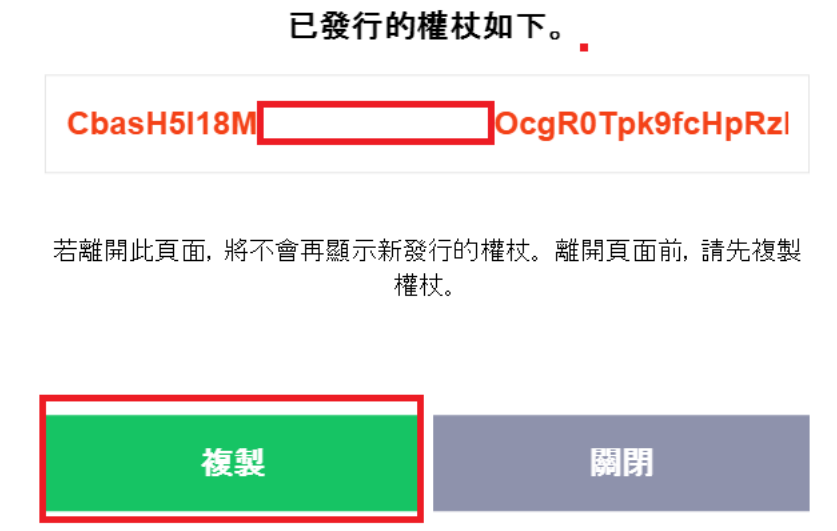

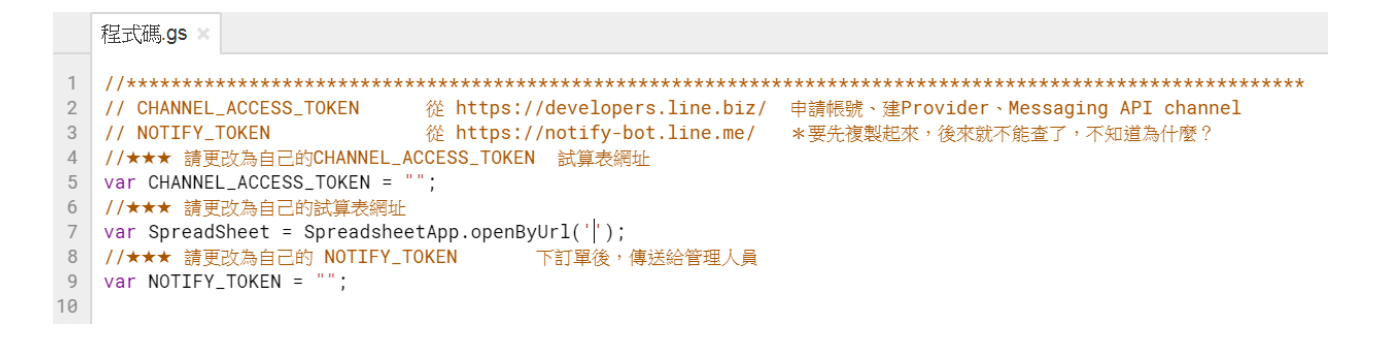

## 二十八、 Google Apps Script 設定

#### A、 發佈/部署為網路應用程式

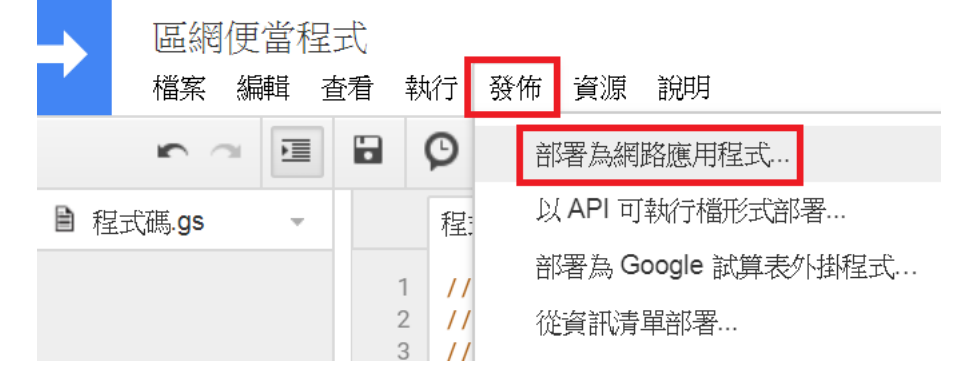

- B、 「專案版本」每次都要選「新增」
- C、 「具有應用程式存取權的使用者」都要選「任何人…」
- D、 按「更新」 鈕

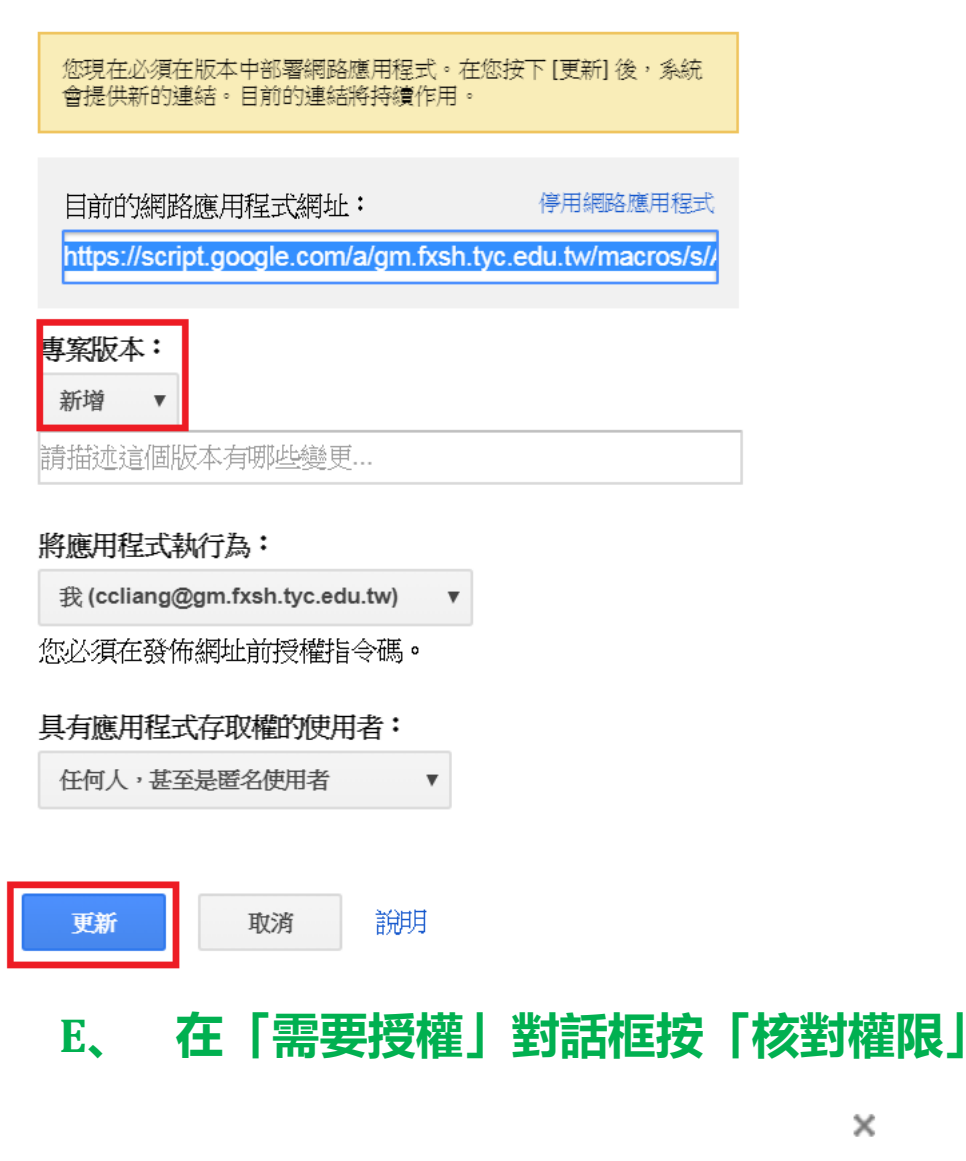

×

需要授權

區網便當程式 needs your permission to access your data on Google.

取消 核對權限

#### F、 選取帳號

G、 按「進階」

#### H、 按『前往「便當訂購原始範例程式」(不安全)』

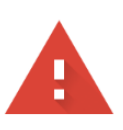

#### 這個應用程式未經驗證

這個應用程式尚未經過 Google 驗證。除非你認識且信任開發人員,否則請勿繼續執行。

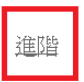

返回安全的位置

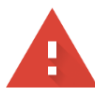

#### 這個應用程式未經驗證

這個應用程式尚未經過 Google 驗證。除非你認識且信任開發人員,否則請勿繼續執行。

隱藏進階設定

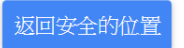

Google 尚未審查這個應用程式,因此無法確認其是否通過驗證。未經驗證的應用 程式可能會對你的個人資料造成危害。 <u>瞭解詳情</u>

前往「便當訂購原始範例程式」(不安全)

#### I、 按「允許」鈕

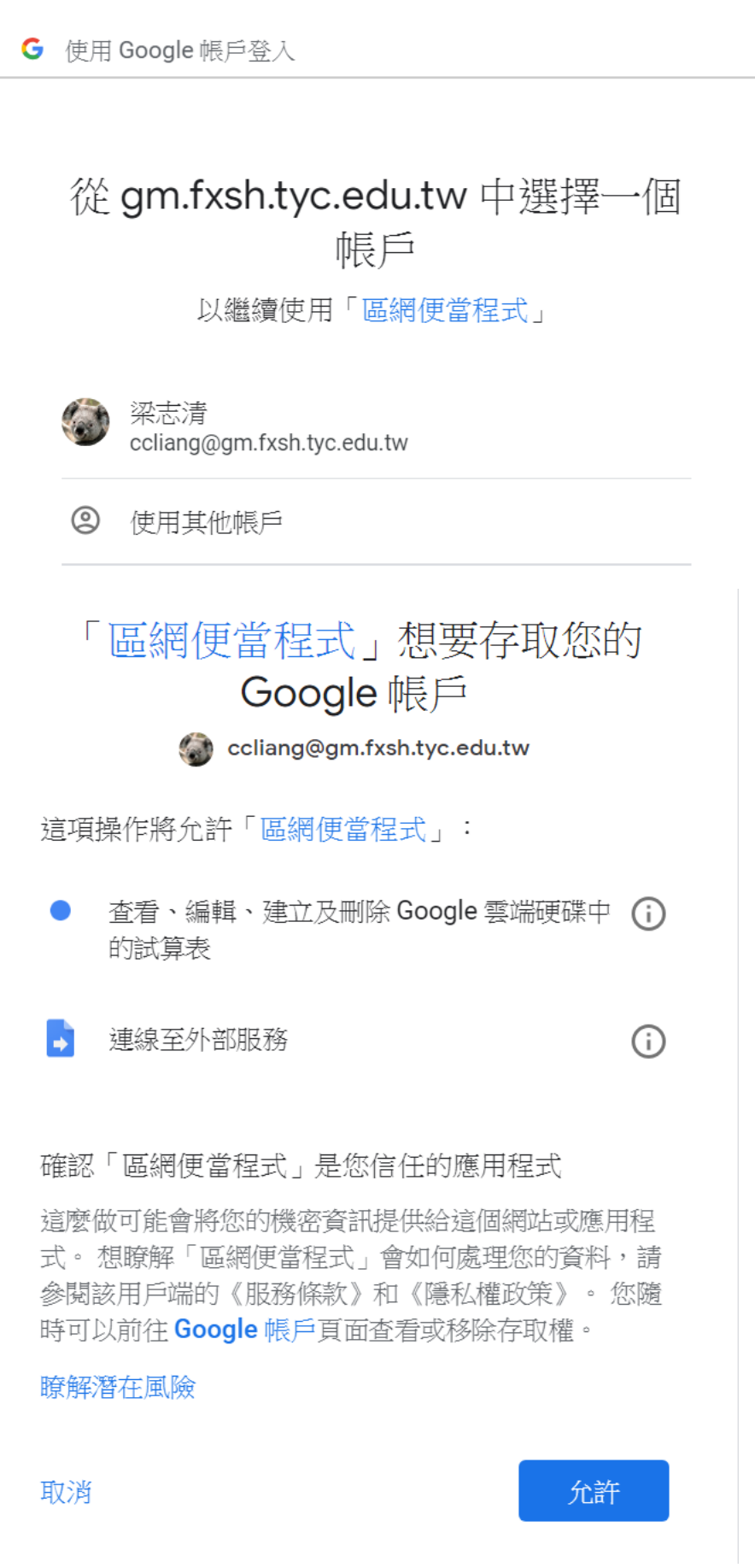

#### J、 複製程式網址到 LINE Developers Channel 的 Webhook

#### URL(刪掉前面的 https://)

## K、 設定 Use webhooks 為「Enabled」 (有時要 Disable 再 Enable)

|                                                                                                    | ×      |      |
|----------------------------------------------------------------------------------------------------|--------|------|
| 部署為網路應用程式                                                                                                    |        |      |
| 本專案現已部署為網路應用程式。                                                                                                    |        |      |
| 目前的網路應用程式網址:                                                                                                    |        |      |
| https://script.google.com/a/gm.fxsh.tyc.edu.tw/macros/s/AKfy                                                                                       |        |      |
| 確定                                                                                                    |        |      |
| Use webhooks ⑦<br>Enabled                                                                                                    |        | Edit |
| Webhook URL       Requires SSL (?)         https://script.google.com/n       JbN6VlaQLZaqbny-         akb_aqX8bUbmxjEd/exec       JbN6VlaQLZaqbny- | Verify | Edit |

#### L、 測試,回到 Channel 用 line 掃 QR Code

## 二十九、 傳送訊息給家長

A、 編輯好「傳訊息」工作表第一欄「家長 id」及第 3 欄「傳送

#### 訊息内容」

B、 工作表選單/工具/指令碼編輯器

#### C、 執行/執行函式/SendMessage

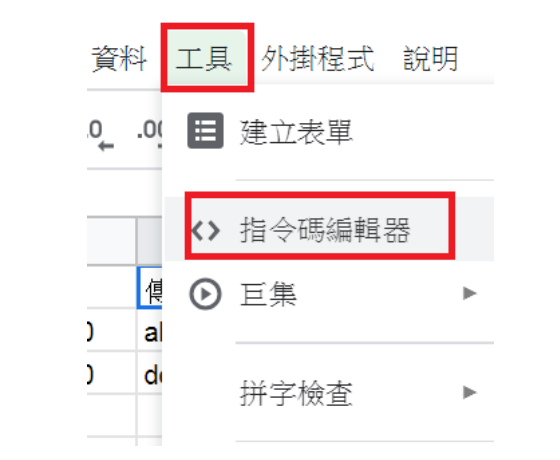

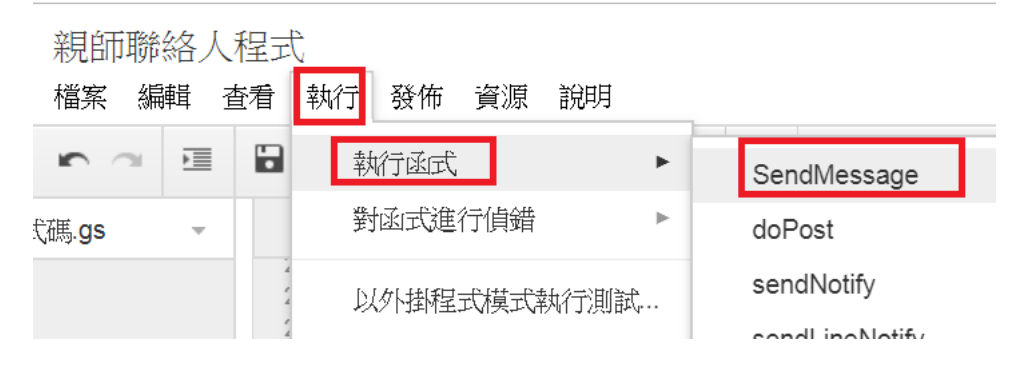

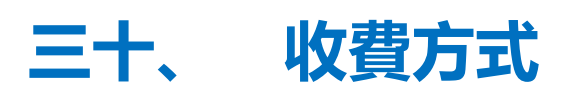

https://at.line.me/tw/plan https://pay.line.me/tw/intro?locale=zh\_TW https://admin-official.line.me/14667452/business-store/#/monthlyPlan

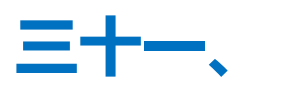

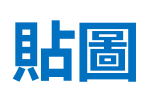

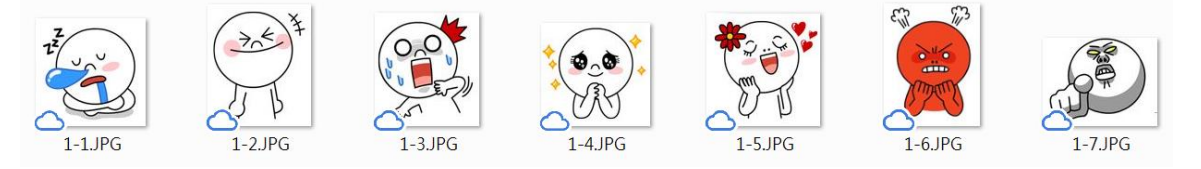

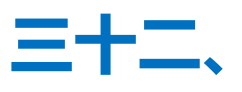

## LINE Channel,GAS, Google 試算表, LINE

## Notify 關係圖

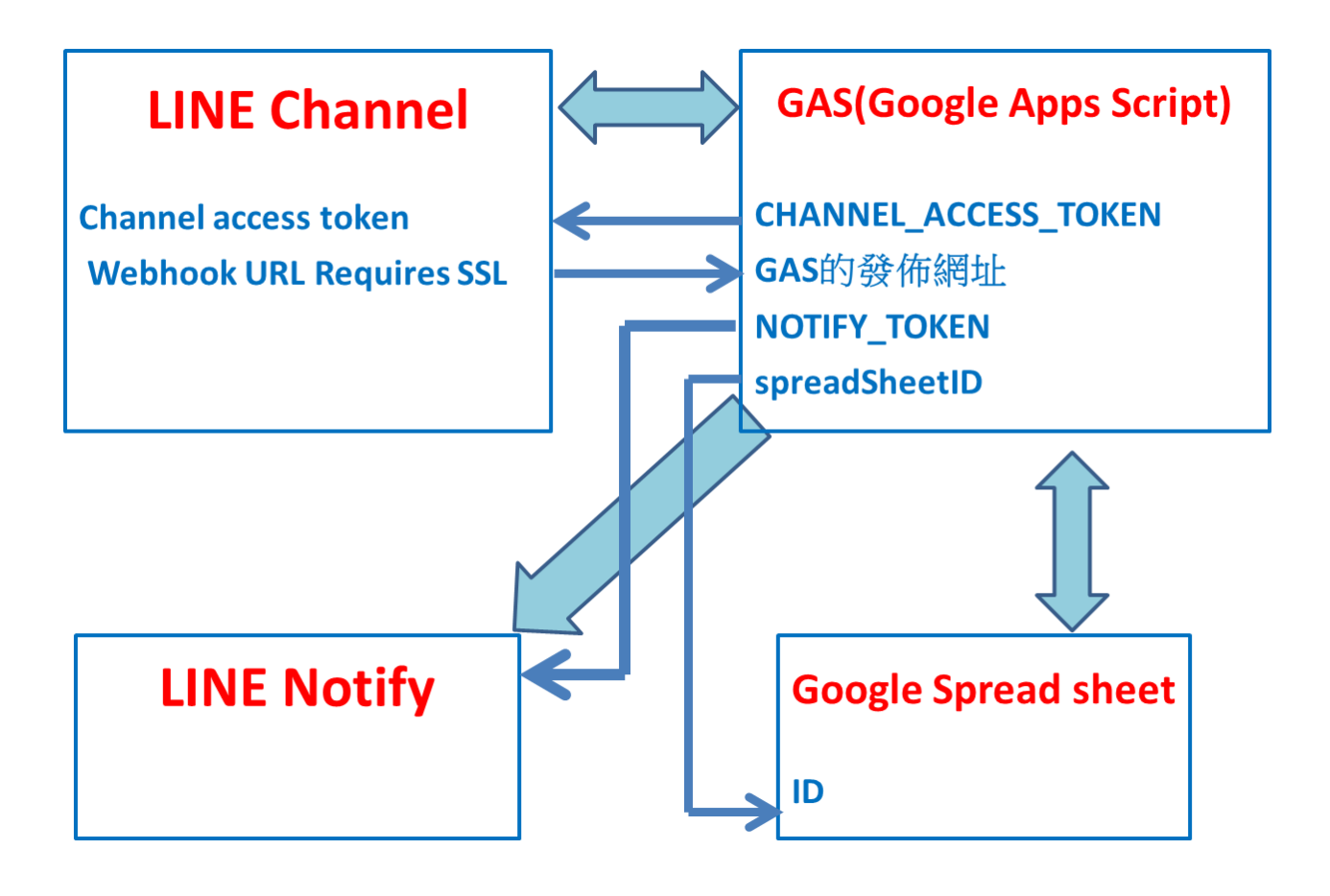

## Tinkercad 重點整理

#### 內容

| Tinkercad | 重點整理 |  |
|-----------|------|--|
| <u> </u>  | 註冊   |  |

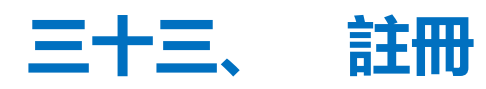

https://www.tinkercad.com/

| 建立帳戶     |     |     | Δ |
|----------|-----|-----|---|
| 國家、地區或區域 |     |     |   |
| 美國       |     |     | • |
| 生日       |     |     |   |
| 月        | • E | • 年 | • |
|          |     |     |   |
|          | 下一步 |     |   |

已擁有帳戶?登入

#### 建立帳戶

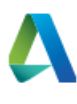

國家、地區或區域

| 美國       | • |
|----------|---|
| 義大利      | • |
| 聖啟斯和尼維斯  |   |
| 聖多美普林西比  |   |
| 聖文森暨格瑞納汀 |   |
| 聖皮埃爾和密克隆 |   |
| 聖誕島      |   |
| 聖赫勒納     |   |
| 聖露西亞     |   |
| 聖馬力諾     |   |
| 肯亞       |   |
| 臺灣       |   |
| 芬蘭       |   |
| 英國       |   |
| 英屬印度洋領土  |   |
| 茅利塔尼亞    |   |
| 荷屬安地列斯群島 |   |
| 荷蘭       |   |
| 莫三比克     |   |
| 菲律賓      |   |
| 萬那杜      | • |

#### 建立帳戶

電子郵件

密碼

] 我同意 Tinkercad 服務條款和 Autodesk 隱私權聲明。

建立帳戶

已擁有帳戶?登入

## Arudino 自動垃圾桶重點整理

#### 内容

| Arudino    | )自動垃圾桶重點整理            | 24 |
|------------|-----------------------|----|
| <u> </u>   | 題目說明                  | 24 |
| <u> </u>   | 登入 tinkercad          | 25 |
| <u>∃</u> 、 | circuit/建立新電路         | 25 |
| 四、         | 起動器(starter)/ Arduino | 25 |
| 五、         | 超音波測距儀                | 25 |
| 六、         | 超音波測距儀預設程式碼           | 26 |
| 七、         | 新增微伺服器                | 26 |
| 八、         | 連線                    | 26 |
| 九、         | 程式方塊                  | 26 |

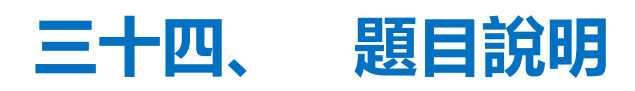

當接近 20 公分以內時,會轉動馬達模擬打開圾筒蓋

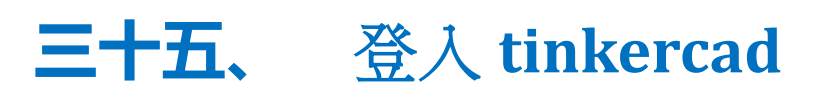

https://www.tinkercad.com

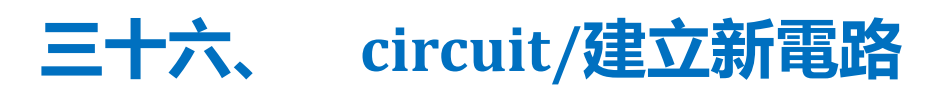

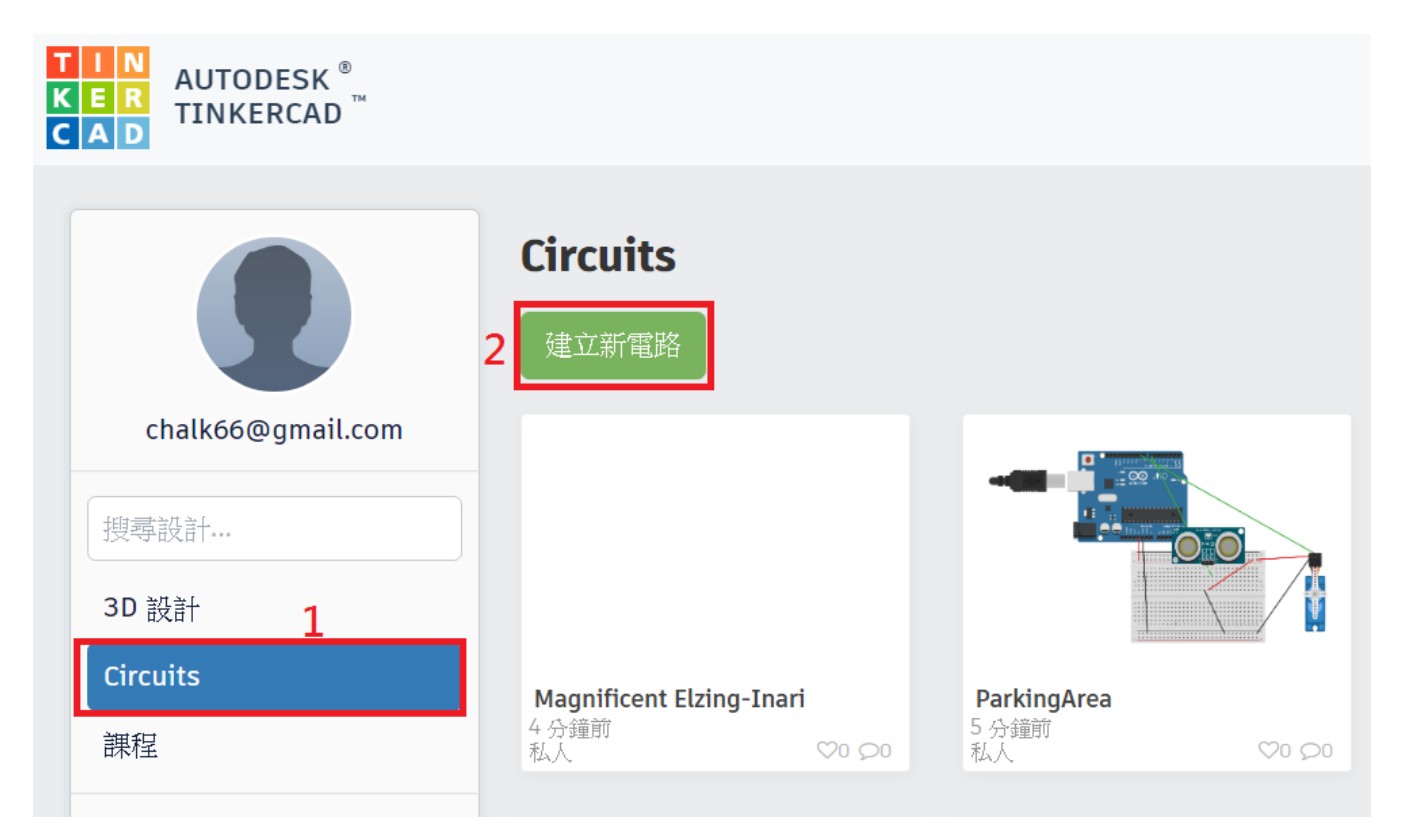

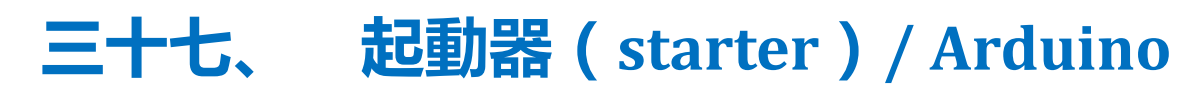

|                | 已信 | 諸存所有變更              |    |     |      |
|----------------|----|---------------------|----|-----|------|
| <b>ざ</b> 7 程式碼 | ►  | 開始模擬                | 匯出 | ÷   | ŧ用 [ |
|                |    | <sub>元件</sub><br>基本 | 1  | •   | :=   |
|                |    | 元件<br>基本<br>全部      |    |     |      |
|                |    | 之前<br>起動器<br>基本     |    |     |      |
|                | 2  | Arduino<br>電路組件     |    |     | - 1  |
|                |    | 中山                  |    |     |      |
|                | >  | O                   | (  |     |      |
|                |    | 按鈕                  |    | 電位器 |      |

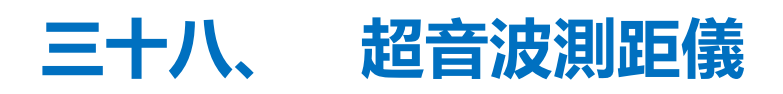

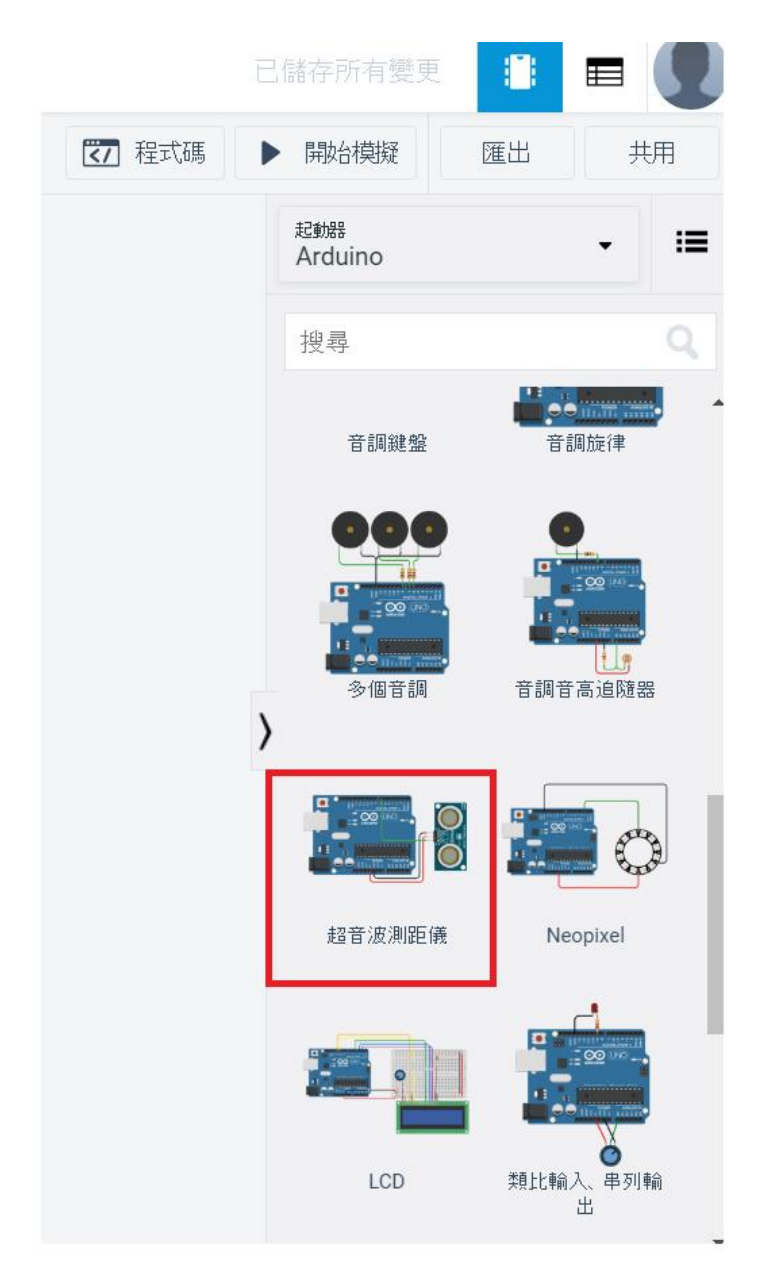

## 三十九、 超音波測距儀預設程式碼

| 標題欄框註解 Ping))) Sensor\n\nThis sketch reads a PING)))                                                                                  |                           |
|----------------------------------------------------------------------------------------------------|---------------------------|
| 註解 measure the ping time in cm<br>將 cm ▼ 設定為 讀取單元 公分 ▼ 上觸發器接腳 7 ▼ 回聲接腳 與觸發器相同 ▼ 的超音波距離感應器<br>註解 convert to inches by dividing by 2.54 | 讀取第7腳的資<br>料設定至 cm 變<br>數 |
| 將 inches ▼ 設定為 cm /▼ 2.54                                                                                                    | ~~                        |
| 列印到串列監視器 inches 不含以下項目 ▼ 新行<br>列印到串列監視器 in, 不含以下項目 ▼ 新行                                                                               | 轉換成吋                      |
| 列印到串列監視器 cm 不含以下項目 ▼ 新行                                                                                                    | 顯示至串列監視<br>器              |
| 等候 .1 秒▼                                                                                                    |                           |

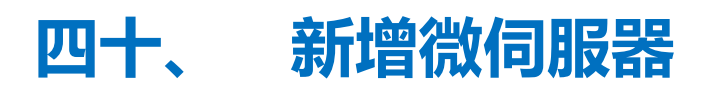

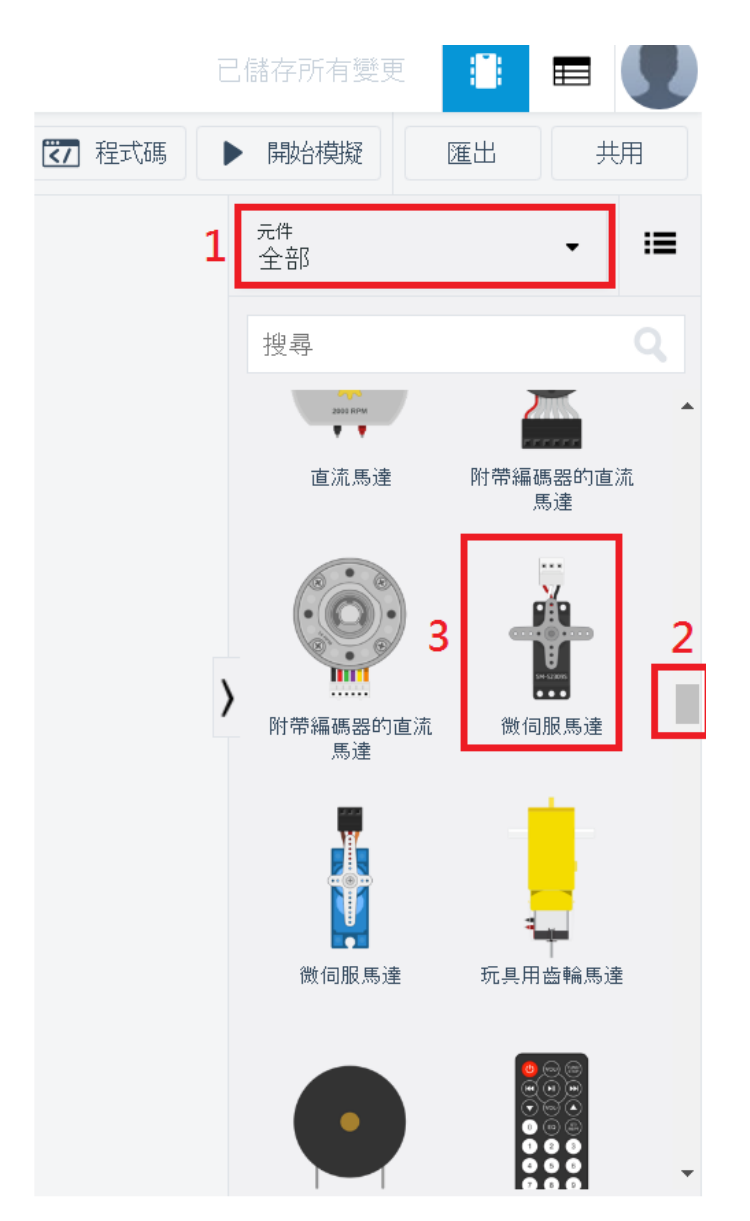

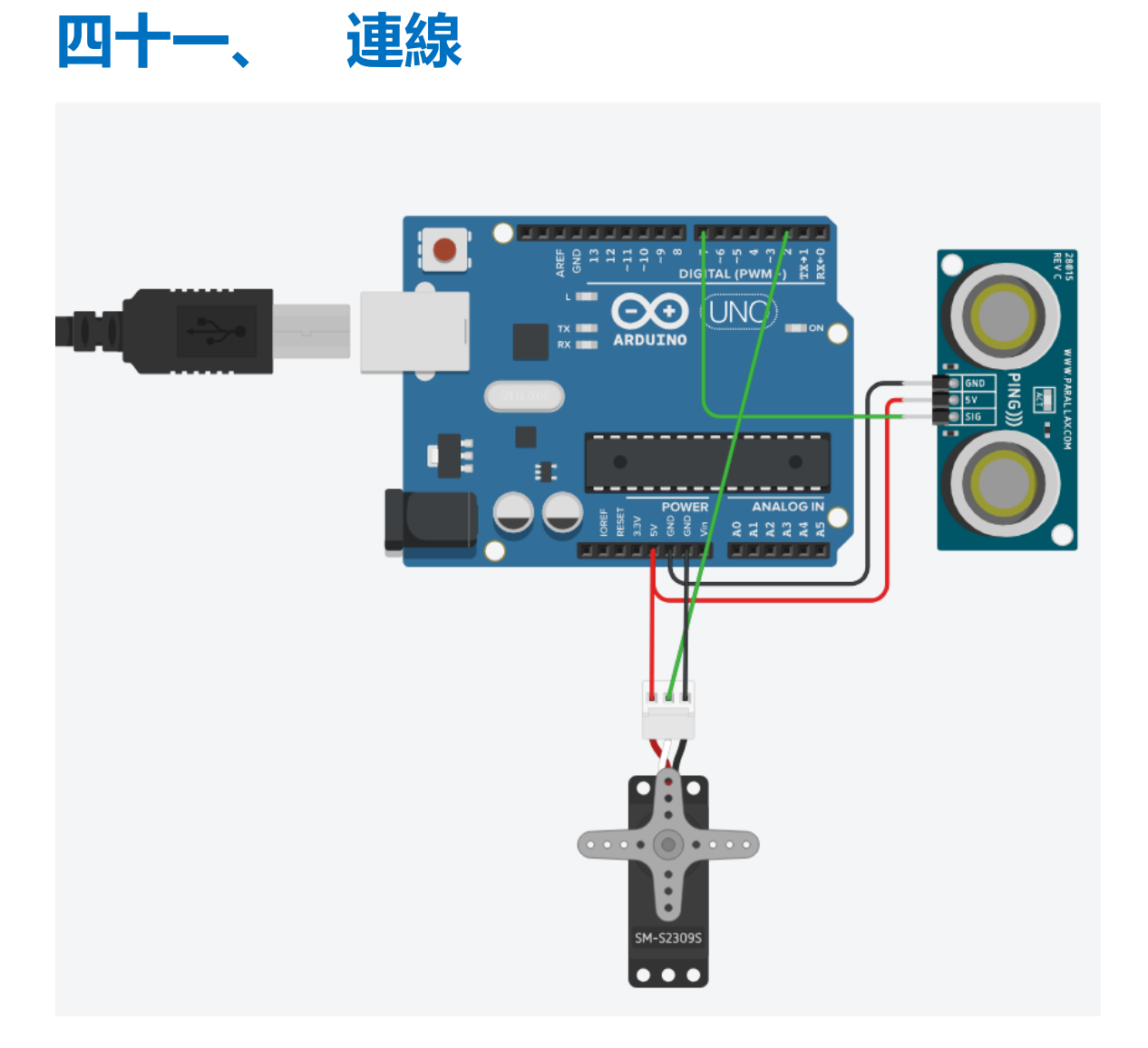

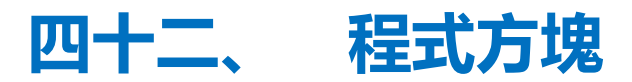

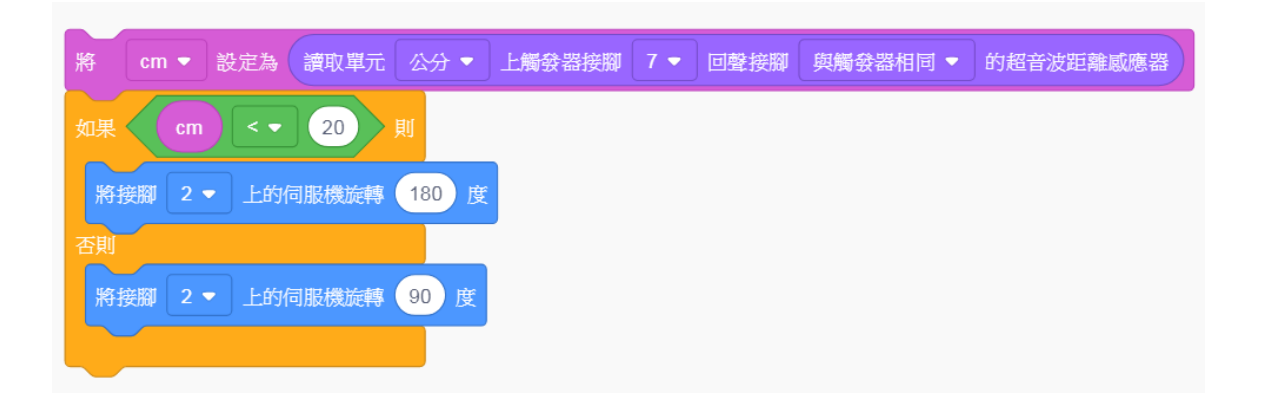